Reģistrējiet savu preci un saņemiet atbalstu www.philips.com/welcome

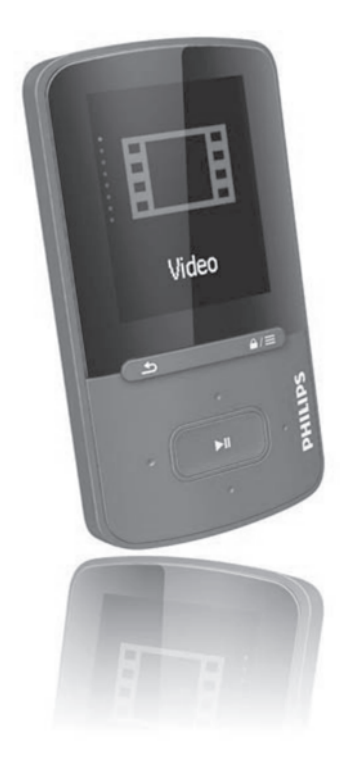

Gogear

SA4VBE04 SA4VBE08 SA4VBE16

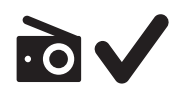

Lietošanas instrukcija

### **PHILIPS**

# Satura rādītājs

| 1 | Svarīga drošības informācija5                                  |  |  |
|---|----------------------------------------------------------------|--|--|
|   | Vispārējā apkope5                                              |  |  |
|   | lerīces otrreizējā pārstrāde8                                  |  |  |
| 2 | Jūsu jaunais atskaņotājs9                                      |  |  |
|   | Komplektā iekļautie rīki9                                      |  |  |
|   | Atskaņotājā ielādētā programmatūra9                            |  |  |
|   | Atskaņotājā ielādētie faili9                                   |  |  |
|   | Pārskats10                                                     |  |  |
|   | Vadības10                                                      |  |  |
|   | "Mājas" izvēlne10                                              |  |  |
|   | Taustiņu bloķēšana/atbloķēšana11                               |  |  |
|   | Ekrāna ieslēgšana/izslēgšana11                                 |  |  |
|   | "SafeSound"11                                                  |  |  |
| 3 | Darbības sākšana12                                             |  |  |
|   | Atskaņotāja uzlādēšana12                                       |  |  |
|   | Atskaņotāja ieslēgšana un izslēgšana12                         |  |  |
|   | Automātiskā pārslēgšanās gaidīšanas<br>režīmā un izslēgšanās12 |  |  |
| 4 | Mūzika13                                                       |  |  |
|   | Mūzikas pārraidīšana uz atskaņotāju13                          |  |  |
|   | Mūzikas atrašana atskaņotājā13                                 |  |  |
|   | Mūzikas atrašana pēc dziesmas<br>informācijas13                |  |  |
|   | Mūzikas atrašana pēc<br>atskaņojamā saraksta13                 |  |  |
|   | Mūzikas atrašana pēc                                           |  |  |
|   | Ialia Illapes                                                  |  |  |
|   |                                                                |  |  |
|   | Mūzikas atskaņošana no                                         |  |  |
|   | Atskanošanas opciju izvēle 14                                  |  |  |
|   | Atskanojamje saraksti 14                                       |  |  |
|   | Dziesmu pievienošana                                           |  |  |
|   | atskaņojamajam sarakstam14                                     |  |  |
|   | Dziesmu dzēšana no<br>atskaņojamā saraksta15                   |  |  |
|   | Dziesmu dzēšana no atskaņotāja15                               |  |  |

| 5 | Audiogrāmatas                                       | 16 |
|---|-----------------------------------------------------|----|
|   | Audiogrāmatu sinhronizēšana<br>ar atskaņotāju       | 16 |
|   | Programmas "AudibleManager"<br>instalēšana datorā   | 16 |
|   | Audiogrāmatu lejupielādēšana datorā                 | 16 |
|   | Sinhronizēšana ar atskaņotāju                       | 16 |
|   | Audiogrāmatu atrašana atskaņotājā                   | 17 |
|   | Audiogrāmatu atskaņošana                            | 17 |
|   | Audiogrāmatu dzēšana no atskaņotāja                 | 17 |
| 6 | Video                                               | 18 |
|   | Video pārraidīšana uz atskaņotāju                   | 18 |
|   | Programmas "Philips Media<br>Converter" instalēšana | 18 |
|   | Programmas "Philips Media<br>Converter" lietošana   | 18 |
|   | Video atrašana atskanotājā                          | 19 |
|   | Video atskanošana                                   | 19 |
|   | Video dzēšana no atskaņotāja                        | 19 |
| 7 | Attēli                                              | 20 |
|   | Attēlu pievienošana atskaņotājam                    | 20 |
|   | Attēlu atrašana atskaņotājā                         | 20 |
|   | Attēlu skatīšanās                                   | 20 |
|   | Slīdrādes sākšana                                   | 20 |
|   | Atskaņošanas opciju izvēle                          | 20 |
|   | Attēlu dzēšana no atskaņotāja                       | 20 |
| 8 | FM radio                                            | 21 |
|   | Radiostaciju uztveršana                             | 21 |
|   | Uztverto radiostaciju saglabāšana                   | 21 |
|   | FM radio klausīšanās                                | 22 |
| 9 | lerakstīšana                                        | 23 |
|   | lerakstīšana no FM radio                            | 23 |
|   | FM radioierakstu klausīšanās                        | 23 |
|   | Radioierakstu dzēšana no atskaņotāja                | 23 |
|   | Jūsu radioierakstu augšupielādēšana                 |    |

# Satura rādītājs

| 10 | Mapju pārskats24                                                                           |
|----|--------------------------------------------------------------------------------------------|
| 11 | lestatījumi25                                                                              |
|    | Atskaņošanas režīms25                                                                      |
|    | Skaņas iestatījumi25                                                                       |
|    | "SafeSound" (Drošā skaņa)25                                                                |
|    | Izslēgšanās taimeris26                                                                     |
|    | Ekrāna iestatījumi26                                                                       |
|    | Fona apgaismojuma taimeris26                                                               |
|    | Ekrāna saudzētājs26                                                                        |
|    | Slīdrādes iestatījumi26                                                                    |
|    | Valoda26                                                                                   |
|    | Datora savienojuma izvēle27                                                                |
|    | Informācija27                                                                              |
|    | Informācija27                                                                              |
|    | lerīces formatēšana27                                                                      |
|    | Rūpnīcas iestatījumi27                                                                     |
|    | CD uzstādītājs27                                                                           |
| 12 | Sinhronizēšana ar datora<br>mūzikas bibliotēku, lietojot<br>programmu "Philips Songbird"28 |
|    | Programmas "Philips Songbird"<br>instalēšana28                                             |

| Mūzikas failu iegūšana no datora     | 28 |
|--------------------------------------|----|
| Pārskata mapes iestatīšana           | 28 |
| Mediju failu importēšana             | 30 |
| Datu iegūšana no tiešsaistes avotiem | 30 |
| Meklēšana tiešsaistē                 | 30 |

| Atskaņojamo sarakstu veidošana<br>programmā "Philips Songbird"            | 30                                                                                                    |
|---------------------------------------------------------------------------|----------------------------------------------------------------------------------------------------|
| Atskaņojamo sarakstu veidošana                                            | 30                                                                                                    |
| "LikeMusic" (Līdzīgās mūzikas)<br>atskaņojamo sarakstu veidošana          | 31                                                                                                    |
| Atskaņojamās rindas kā atskaņojamā<br>saraksta saglabāšana                | 32                                                                                                    |
| Atskaņojamā saraksta atskaņošana                                          | 33                                                                                                    |
| Mediju failu organizēšana programmā<br>"Philips Songbird"                 | 33                                                                                                    |
| Metadatu rediģēšana                                                       | 33                                                                                                    |
| Albuma noformējuma iegūšana                                               | 33                                                                                                    |
| Mediju failu dzēšana no bibliotēkas                                       | 34                                                                                                    |
| Atskaņotāja sinhronizēšana ar<br>programmu "Philips Songbird"             | 34                                                                                                    |
| Automātiskās vai manuālās sinhronizēšanas izvēle                          | 34                                                                                                    |
| Automātiskā sinhronizēšana                                                | 35                                                                                                    |
| Manuālā sinhronizēšana                                                    | 35                                                                                                    |
| Programmatūras atjaunināšana,<br>lietojot programmu<br>"Philips Songbird" | 36                                                                                                    |
| Atskaņotāja labošana, lietojot<br>programmu "Philips Songbird"            | 37                                                                                                    |
| Tehniskie dati                                                            | 38                                                                                                    |
| Datorsistēmas prasības                                                    | 38                                                                                                    |
|                                                                           | Atskaņojamo sarakstu veidošana<br>programmā "Philips Songbird"<br>Atskaņojamo sarakstu veidošana<br>"LikeMusic" (Līdzīgās mūzikas)<br>atskaņojamo sarakstu veidošana<br>Atskaņojamās rindas kā atskaņojamā<br>saraksta saglabāšana<br>Atskaņojamā saraksta atskaņošana<br>Mediju failu organizēšana programmā<br>"Philips Songbird"<br>Metadatu rediģēšana<br>Mediju failu dzēšana no bibliotēkas<br>Atskaņotāja sinhronizēšana ar<br>programmu "Philips Songbird"<br>Automātiskās vai manuālās<br>sinhronizēšanas izvēle<br>Automātiskā sinhronizēšana<br>Manuālā sinhronizēšana<br>Manuālā sinhronizēšana<br>Tehniskie dati<br>Datorsistēmas prasības |

### Vajadzīga palīdzība?

Lūdzu, apmeklējiet mājaslapu www.philips.com/welcome

Tajā jūs varat saņemt izsmeļošu atbalsta materiālu – lietošanas pamācību, jaunākos programmatūras atjauninājumus un atbildes uz biežāk uzdotajiem jautājumiem.

### Vispārējā apkope

Šai lietošanas instrukcijai ir informatīvs raksturs.

Ja informācija latviešu valodas lietošanas instrukcijā atšķiras no informācijas angļu valodas lietošanas instrukcijā, noteicošā ir lietošanas instrukcija angļu valodā.

### Brīdinājums

- Lai izvairītos no bojājumiem vai nepareizas darbības:
- Rūpējieties par to, lai nepakļautu atskaņotāju pārmērīgam karstumam – sildīšanas iekārtu vai tiešu saules staru ietekmei.
- Rūpējieties par to, lai atskaņotājs nenokristu un lai uz tā neuzkristu citi priekšmeti.
- Rūpējieties par to, lai atskaņotājs nenokļūtu ūdenī, lai ūdens nepiekļūtu austiņām vai neiekļūtu bateriju nodalījumā. Pretējā gadījumā tas var radīt nopietnus bojājumus.
- Rūpējieties par to, lai atskaņotājs atrodas drošā attālumā no aktīviem mobilajiem tālruņiem. Pretējā gadījumā tas var radīt atskaņotāja darbības traucējumus.
- Dublējiet savus failus. Pārliecinieties, ka esat saglabājuši oriģinālos atskaņotājā ielādētos failus. "Philips" neuzņemas atbildību par nozaudētajiem datiem, ja atskaņotājs ir bojāts vai informācija nav nolasāma.
- Lai izvairītos no bojājumiem un atskaņotāja darbības traucējumiem, organizējiet (pārraidiet, dzēsiet utt.) mūzikas failus tikai ar komplektā iekļauto mūzikas programmu.
- Tīrot atskaņotāju, nelietojiet tādus tīrišanas līdzekļus, kas satur spirtu, amonjaku, benzīnu vai abrazīvas vielas. Pretējā gadījumā tas var sabojāt ierīci.

#### Darbības un glabāšanas temperatūra

- Pieļaujamā atskaņotāja lietošanas temperatūra ir no 0 līdz 35 °C.
- Pieļaujamā atskaņotāja glabāšanas temperatūra no -20 līdz 45 °C.
- Bateriju darbības laiks var samazināties, lietojot atskaņotāju zemu temperatūru ietekmē.

#### Detaļu/piederumu maiņa

Apmeklējiet www.philips.com/support mājaslapu, lai pasūtītu detaļas/piederumus to nomaiņai.

#### Dzirdes aizsardzība

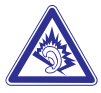

#### llgstoša atskaņotāja klausīšanās maksimālā skaļumā var radīt dzirdes traucējumus.

#### Klausieties atskaņotāju mērenā skaļumā

Klausoties pārāk skaļi atskaņotāju, var tikt bojāta jūsu dzirde. Atskaņotāja skaņas diapazons var sasniegt tik augstu decibelu līmeni, ka, klausoties atskaņotāju šādā skaļumā ne ilgāk par minūti, tas var radīt dzirdes bojājumus pat veselām personām. Augstākie decibeli paredzēti personām ar dzirdes traucējumiem.

Esiet uzmanīgi — dzirde pierod pie skaņas skaļuma! Ilgi klausoties skaļi atskaņotāju, jūs pierodat pie attiecīgā skaļuma un jums tas var šķist normāls, taču patiesībā šāda skaļa atskaņotāja klausīšanās var bojāt jūsu dzirdi. Lai no tā izvairītos, attiecīgi pirms jūsu dzirde ir pieradusi pie skaņas skaļuma, noregulējiet to dzirdei drošā līmenī un negrieziet skaļāk.

#### Lai nodrošinātu dzirdei drošu skaļuma līmeni

Noregulējiet skaļumu klusākajā režīmā.

Lēnām grieziet skaļāk, kamēr saklausāt skaņu skaidri un tas nerada diskomfortu jūsu dzirdei.

#### Klausieties atskaņotāju saprātīgu laiku

Ilgstoša atskaņotāja klausīšanās pat dzirdei drošā skaļumā var ietekmēt jūsu dzirdi un bojāt to.

Kausieties atskaņotāju saprātīgu laiku un ievērojiet atbilstošus pārtraukumus.

#### Klausoties atskaņotāju, ievērojiet šādas prasības

Klausieties atskaņotāju dzirdei drošā skaļumā un saprātīgu laiku.

Esiet uzmanīgi, regulējot skaļumu – dzirde pierod pie skaņas skaļuma.

Negrieziet skaļumu tā, ka nedzirdat apkārt notiekošo.

Neklausieties atskaņotāju situācijās, kas var kļūt bīstamas.

# ... Svarīga drošības informācija

Neklausieties atskaņotāju, vadot automašīnu, braucot ar divriteni, vizinoties ar skrituļslidām utt. Tas var izraisīt ceļu satiksmes negadījumu un ir aizliegts daudzās valstīs.

#### Modifikācijas

lerīces neatļauta modificēšana liedz tās lietošanas tiesības.

#### Informācija par autortiesībām

Visu citu zīmolu un ierīču nosaukumi ir attiecīgo firmu un organizāciju preču zīmes.

Jebkuru ierakstu neatļauta kopēšana no interneta vai audiodiskiem ir autortiesību un starptautisko līgumu pārkāpums.

Ar autortiesībām aizsargāta materiāla, tai skaitā datorprogrammu, failu, pārraižu un skaņas ierakstu, neatļautu kopiju veidošana var būt autortiesību pārkāpums un par to var saukt pie kriminālatbildības. Ierīci nedrīkst izmantot šādiem mērkiem.

"Windows Media" un "Windows" logo ir "Microsoft Corporation" ASV un/vai citās valstīs reģistrētas preču zīmes.

#### Esiet atbildīgi! levērojiet autortiesības!

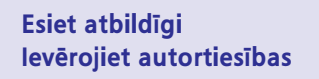

"Philips" ciena citu intelektuālo īpašumu un lūdz to darīt arī jums.

Internetā atrodamais multimediju piedāvājums var būt radīts un/vai izplatīts bez tā sākotnējā autortiesību turētāja piekrišanas.

Kopējot vai izplatot neautorizēta satura informāciju, var tikt pārkāpti autortiesības regulējoši normatīvie akti dažādās valstīs, ieskaitot jūsējo.

levērot autortiesības regulējošos normatīvos aktus ir jūsu atbildība.

Audioierakstu veidošana un pārsūtīšana no jūsu datora uz pārnēsājamo atskaņotāju atļauta tikai publiskajos domēnos vai tad, ja audioierakstu autortiesības ir aizsargātas. Šādus datus drīkst izmantot tikai privātiem, nekomerciāliem mērķiem un ir jāievēro autortiesības regulējošo normatīvo aktu prasības, kur var būt noteikts, ka kopiju izgatavošana ir aizliegta. Videoieraksti var būt aizsargāti ar pretkopēšanas tehnoloģijām, kas neatļauj veidot kopijas. Šādā gadījumā ieraksta funkcija nedarbosies un jūs par to saņemsit paziņojumu.

#### Dati

"Philips" ir apņēmies uzlabot ierīces kvalitāti un paplašināt lietotāja pieredzi. Šo ierīci izmanto informācijas/datu ierakstīšanai energoneatkarīgajā atmiņā. Dati tiek izmantoti to kļūdu vai problēmu identifikācijai, ar kurām lietotājs saskāries, izmantojot ierīci. Piemēram, ierīce saglabā datus par atskaņošanas laiku mūzikas režīmā, atskaņošanas laiku uztvērēja režīmā un baterijas enerģijas līmeni. Saglabātie dati neatklāj izmantoto informācijas saturu, mediju vai lejupielādēšanas avotu. Dati tiek izmantoti TIKAI tad, ja lietotājs ierīci nogādā "Philips" servisa centrā, lai noteiktu un novērstu bojājumus. Servisa centrām ir jānodrošina piekļuve datiem pēc lietotāja pirmā pieprasījuma.

#### Monkey's Audio dekoders

- Monkey's Audio SDK un avota kods var tikt brīvi izmantoti, lai pievienotu APE formāta atskaņošanu, kodēšanu vai tagu atbalstam jebkuram produktam, bezmaksas vai komerciāli. Koda lietošanai patentētām darbībām, kas neatbalsta oficiālo APE formātu, nepieciešama rakstiska autora piekrišana.
- Monkey's Audio avots var būt iekļauts GPL un atvērta -avota programmatūrā, lai arī Monkey's Audio pats par sevi netiks uzskaitīts ārējā licencēšanas prasībā vai citos vīrusu avotu ierobežojumos.
- Kodu izmaiņām vai uzlabojumiem ir jāsekmē Monkey's Audio projekts bez ierobežojumiem vai autoru honorāriem, ja vien par to nav vienojušies rakstiski ar autoru.
- Jebkuri lietotie avotu kodi, idejas, vai izlases ir nepārprotami jādara zināmi kodu lietojošajā programmatūrā.
- Lai arī programmatūra ir pamatīgi pārbaudīta, autors nekādā veidā nav atbildīgs par zaudējumiem tehnisku defektu vai nepareizas lietošanas dēļ.

Ja jūs pilnībā nepiekrītat visiem iepriekš minētajiem nosacījumiem, jums jāpārtrauc šī avota koda lietošana un jādzēš tas no jūsu atmiņas ierīces.

#### **FLAC** dekoders

Autortiesības © 2000, 2001, 2002, 2003, 2004, 2005, 2006, 2007, 2008, 2009 Džošs Koalsons (Josh Coalson).

Pārdale un izmantošana avota un binārajā veidā ar vai bez izmaiņām ir pieļaujama, ja tiek ievēroti šādi nosacījumi:

- Avota koda pārdalei jābūt saskaņā ar iepriekš aprakstīto autortiesību paziņojumu, tālāk aprakstītajiem nosacījumiem un šo atrunu.
- Visā dokumentācijā un/ vai jebkuros citos materiālos, kas tiek nodrošināti kopā ar bināro pārdali, ir jāatveido iepriekš aprakstītais autortiesību paziņojums, tālāk aprakstītie nosacījumi un šī atruna.
- Ne "Xiph. OrgFoundation", ne tā ziedotāju nosaukumus drīkst izmantot, lai apstiprinātu vai reklamētu produktus, kas iegūti no šīs programmatūras, ja vien tiek saņemtas rakstiskas tā atļaujas.

Šo programmatūruautortiesību īpašnieki un atbalstītāji nodrošina tādu, kāda tā ir, un jebkuras tiešas vai netiešas garantijas, ieskaitot, bet ne tikai, nozīmētās tirdzniecības garantijasun piemērotību konkrētammērķim,tiek noraidītas. Nodibinājums vai tā ziedotāji nekādā gadījumā nav atbildīgi par jebkādiem tiešiem, netiešiem, nejaušiem, īpašiem, izņēmuma vai izrietošiem zaudējumiem (ieskaitot, bet ne tikai, aizstājamo prečuvai pakalpojumu sagādi, lietošanas, datu vai peļņas zaudējumiem, vai komercdarbības traucējumiem) neatkarīgi no to rašanās veida un vietas, neatkarīgi no līguma, tiešās atbildības vai civiltiesību pārkāpumiem (ieskaitot nolaidību vai citādi), kas rodas iebkādasšīsprogrammatūras izmantošanas dēl, pat

ja ir brīdināts par šāda kaitējuma iespēju.

#### **XPAT XML sintaktiskais analizators**

Autortiesībasaizsargātas (c) 1998., 1999., 2000. "Thai Open Source Software Center Ltd.".

Ar šo atļaujubez maksastiek piešķirtas tiesības jebkurai personai, kas saņem šīs programmatūras un saistīto dokumentācijas failu kopiju ("Programmatūra"), izmantot programmatūru bez ierobežojumiem, tostarp bez ierobežojumiem to izmantot, kopēt, modificēt, apvienot, publicēt, izplatīt, sublicencēt un/ vai pārdot programmatūras kopijas, un ļaut to arī personām, kam programmatūra tiek nodota, ievērojot šādus nosacījumus:

Visās programmatūras kopijās un nozīmīgās programmatūras daļās ir jāiekļauj iepriekš aprakstītais autortiesību paziņojums un šis atļaujas paziņojums.

ŠĪ PROGRAMMATŪRA TIEK NODROŠINĀTA TĀDA, KĀDA TĀ IR, BEZ JEBKĀDĀM TIEŠĀM VAI NETIEŠĀM GARANTIJĀM, IESKAITOT, BET NE TIKAI, NOZĪMĒTAS TIRDZNIECĪBAS GARANTIJAS UN PIEMĒROTĪBU KONKRĒTAM MĒRĶIM, UN NEAIZSKARAMĪBU.

AUTORI VAI AUTORTIESĪBU ĪPAŠNIEKI NEKĀDĀ GADĪJUMĀ NAV ATBILDĪGI PAR JEBKĀDĀM PRETENZIJĀM, BOJĀJUMIEM VAI CITĀM SAISTĪBĀM, VAI NU LĪGUMA DARBĪBĀ, CIVILTIESĪBU PĀRKĀPUMĀ VAI KĀ CITĀDI, KAS RADUŠIES SAISTĪTI VAI NESAISTĪTI AR PROGRAMMATŪRU VAI TĀS LIETOŠANU, VAI CITĀM DARBĪBĀM AR PROGRAMMATŪRU.

### lerīces otrreizējā pārstrāde

lerīce ir ražota, izmantojot augstas kvalitātes materiālus un sastāvdaļas, ko var pārstrādāt un izmantot atkārtoti.

Ja ierīce ir marķēta ar īpašu simbolu — pārsvītrotu konteineru — tā atbilst Eiropas Direktīvai 2002/96/EK.

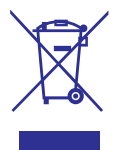

Neizmetiet ierīci kopā ar mājsaimniecības atkritumiem. Lūdzu, iepazīstieties ar savas valsts tiesību aktiem, kas nosaka videi kaitīgo preču – elektrisko un elektronisko iekārtu – apsaimniekošanas prasības, kā arī noskaidrojiet šādu iekārtu savākšanas punktu atrašanās vietas.

Pareizi atbrīvojoties no vecajām ierīcēm, tiks saudzēta vide un cilvēku veselība.

### Brīdinājums

 lerīcēm ar "nemaināmām" iebūvētajām baterijām: Pašrocīgi mainot (vai mēģinot nomainīt) iebūvēto bateriju, tiek anulēta garantija. Šo darbību drīkst veikt tikai beidzoties ierīces kalpošanas laikam.

lerīcē iebūvēta pārlādējamā baterija, uz kuru attiecas Eiropas Direktīva 2006/66/EK. Tā nosaka, ka ierīci nedrīkst izmest kopā ar mājsaimniecības atkritumiem.

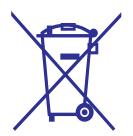

Lai nodrošinātu kvalitatīvu ierīces darbību, kā arī lai saskaņā ar šo instrukciju nomainītu iebūvēto bateriju, nogādājiet ierīci speciālistam oficiālajos servisa centros.

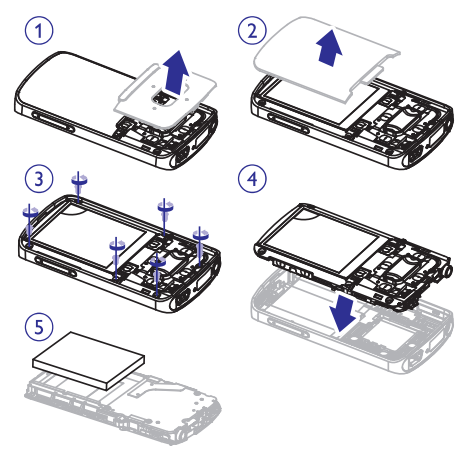

Lūdzu, iepazīstieties ar savas valsts tiesību aktiem, kas nosaka videi kaitīgo preču – bateriju un akumulatoru – apsaimniekošanas prasības, kā arī noskaidrojiet šādu ierīču savākšanas punktu atrašanās vietas. Pareizi atbrīvojoties no vecajām ierīcēm, tiks saudzēta vide un cilvēku veselība.

### Paziņojums Eiropas Savienībai

Šī ierīce atbilst Eiropas Savienības radiotraucējumu prasībām.

# 2. Jūsu jaunais atskaņotājs

### Komplektā iekļautie rīki

Pārbaudiet, vai esat saņēmuši šādus rīkus: Atskaņotājs

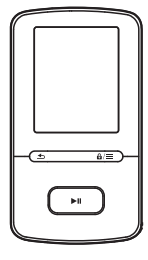

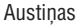

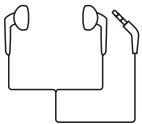

USB vads

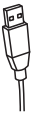

#### Ātrā starta padomdevējs

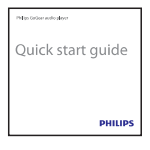

| S      | afety andWarranty<br>Incomposed<br>no octification income |         |
|--------|-----------------------------------------------------------|---------|
| Drošīt | oas un gar                                                | antijas |
| =      | Piezīme                                                   | 9       |

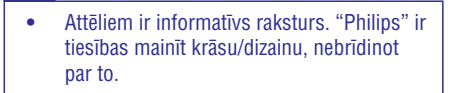

talons

### Atskaņotājā ielādētā programmatūra

VIBE atskaņotājā ir saglabāta šāda programmatūra:

- "Philips Songbird" programmatūra (atjaunina atskaņotāja programmatūru un organizē jūsu mediju bibliotēku datorā un atskaņotājā).
- "Philips Media Converter" programmatūra (pārveido video failus tādā formātā, ko atbalsta atskaņotājs, un pārraida pārveidotos failus uz atskaņotāju).

#### Lai iegūtu programmas "Philips Songbird" un "Philips Media Converter":

 Lejupielādējiet datorā programmu "Philips Songbird" no mājaslapas www.philips.com/Songbird vai www.philips.com/support

#### Atskaņotājā ielādētie faili

- VIBE atskaņotājā ir saglabāti šādi faili:
- Lietošanas instrukcija;
- Biežāk uzdotie jautājumi.

# ... Jūsu jaunais atskaņotājs

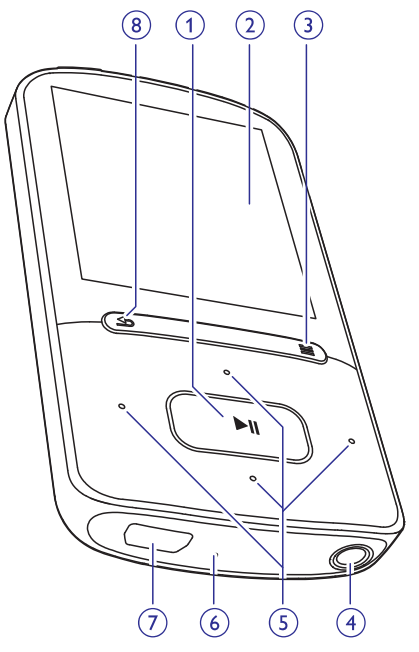

### **Pārskats**

#### Vadības

#### 1. 📕

- Piespiediet un paturiet nospiestu: ieslēdz/izslēdz atskaņotāju
- Nospiediet: izvēlas opcijas vai sāk/pauzē/atsāk atskaņošanu

#### 2. Ekrāns

#### 3. ≙/≡

- Nospiediet: parāda opciju izvēlni
- Piespiediet un paturiet nospiestu: bloķē/atbloķē visus taustiņus
- 4. 🎧
  - 3.5 mm austiņu kontaktspraudnis
- 5. ••• / •••
  - opciju sarakstā: Nospiediet: pārlec uz iepriekšējo/nākamo opciju. Piespiediet un paturiet nospiestu: opciju sarakstā, kas sakārtots alfabēta secībā, parāda pašreizējās opcijas sākumburtu
  - atskaņošanas sarakstā: Nospiediet: palielina/samazina skaļumu

Piespiediet un paturiet nospiestu: ātri palielina/samazina skaļumu

#### •.• / •.•

#### • atskaņošanas sarakstā:

Nospiediet: pārlec uz iepriekšējo/nākamo opciju. Piespiediet un paturiet nospiestu: ātri meklē uz priekšu vai atpakaļ vienā failā

#### 6. RESET

 Piespiediet ar lodīšu pildspalvas galu, ja ekrāns nereaģē, spaidot taustiņus

#### 7. 🚓

 USB savienotājs atskaņotāja uzlādēšanai un datu pārraidei

#### 8. 🛥

- Nospiediet: atgriežas vienu līmeni atpakaļ
- Piespiediet un paturiet nospiestu: atgriežas "Mājas" izvēlnē

#### "Mājas" izvēlne

| Izvēlne | Režīms                 | Lai                                                                                |
|---------|------------------------|------------------------------------------------------------------------------------|
| Л       | Mūzika                 | atskaņotu audiofailus                                                              |
|         | Video                  | skatītos video                                                                     |
| U       | Attēli                 | skatītos attēlus                                                                   |
| ò       | FM radio               | uztvertu FM radio<br>ierakstītu no FM radio<br>(pieejams tikai dažiem<br>modeļiem) |
|         | Mapes pārskats         | parādītu failus mapēs                                                              |
| *       | lestatījumi            | pielāgotu VIBE atska-<br>ņotāja iestatījumus                                       |
| ©       | Pašreiz<br>atskaņotais | parādītu pašreiz notie-<br>košās atskaņošanas<br>sarakstu                          |

#### Navigācija pa "Mājas" izvēlni

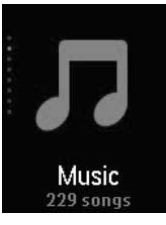

# ... Jūsu jaunais atskaņotājs

- Lai atgrieztos iepriekšējās izvēlnēs, piespiediet
   Lai atgrieztos "Mājas" izvēlnē, piespiediet un paturiet nospiestu

# Pārslēgšanās starp "Mājas" izvēlni un atskaņošanas izvēlni

#### "Mājas" izvēlnē:

Mūzikas atskaņošanas vai radio atskaņošanas laikā:

- Piespiediet taustiņu O.
- Pēc izvēles, piespiediet = un izvēlieties [Now playing] (Pašreiz atskaņo) vai [Last played] (Pēdējais atskaņotais).

#### Atskaņošanas izvēlnē:

Piespiediet un paturiet nospiestu taustiņu
 5.

#### Tēmas izvēle

#### Lai izvēlētos tēmu ekrānam:

 "Mājas" izvēlnē piespiediet taustiņu = un izvēlieties [Theme] (Tēma).

#### Taustiņu bloķēšana/atbloķēšana

Lai atskaņošanas laikā netīšām nenospiestu taustiņus, varat izmantot opciju tos bloķēt.

- Piespiediet un paturiet nospiestu taustiņu ₽ / ☴, lai bloķētu vai atbloķētu taustiņus.
  - Visi taustiņi, izņemot skaļuma taustiņus, ir bloķēti, un ekrānā redzama bloķēšanas ikona.

#### Ekrāna ieslēgšana/izslēgšana

Lai taupītu enerģiju, ekrāns pēc noteikta laika automātiski izslēdzas, ja:

- VIBE atskaņotājs ir dīkstāvē;
- sadaļā \*> [Display settings] (Ekrāna iestatījumi) > [Backlight timer] (Fona apgaismojuma taimeris) ir izvēlēts attiecīgais iestatījums.

#### Lai izietu no enerģijas taupīšanas režīma:

• Piespiediet jebkuru taustiņu.

#### "SafeSound"

Austiņu lietošanas laikā "SafeSound" nodrošina mūzikas klausīšanos drošā veidā.

Kad jūs klausāties mūziku caur austiņām, skaņas spiediens uz jūsu ausīm tiek novērtēts1 pēc atskaņotāja un austiņu elektroniskiem parametriem. Tas tiek novērtēts un salīdzināts ar skaņas spiediena atsauces līmeni2. Tā rezultātā dažādu krāsu ikonas var tikt parādītas, lai norādītu skaņas spiediena statusu un dzirdes bojājumu riska līmeņus.

|               | Skaņas<br>spiediena<br>līmenis | Maksimālais<br>ilgums          |
|---------------|--------------------------------|--------------------------------|
| e9 (sarkans)  | Vairāk kā<br>90 decibeli       | 30 minūtes dienā               |
| ৎগ (oranžs)   | 85-90 decibeli                 | 2 stundas dienā                |
| েও (dzeltens) | 80-85 decibeli                 | 5 stundas dienā                |
| e9 (zaļš)     | drošs                          | Vairāk nekā 5 stundas<br>dienā |

### ⊁ Padoms

- <sup>1</sup>Metodoloģija ir balstīta uz Eiropas normu (50332-1/2).
- <sup>2</sup> Atsauces līmeņi tiek novērtēti pēc minimālajām veselības un drošības prasībām, ko nosaka Eiropas direktīva 2003/10/EC par trokšņiem, kam tiek pakļautas personas.

#### "SafeSound" lietošana

- 1. Pārliecinieties, ka esat pieslēguši austiņas atskaņotājam.
- 2. Mūzikas atskaņošanas izvēlnē piespiediet
  - → Skaļuma izvēlne tiek parādīta.
- Skaļuma izvēlnē piespiediet ..., lai izvēlētos "SafeSound" opcijas.

### 🔆 Padoms

 Informācijai par "SafeSound" (Drošā skaņa) opcijām, skatiet nodaļu "SafeSound" (25. lpp. skatiet nodaļu "SafeSound").

### Atskaņotāja uzlādēšana

VIBE atskaņotājam ir iebūvēta baterija, ko var lādēt caur datora USB portu. Pieslēdziet VIBE atskaņotāju pie datora, lietojot komplektā iekļauto USB vadu.

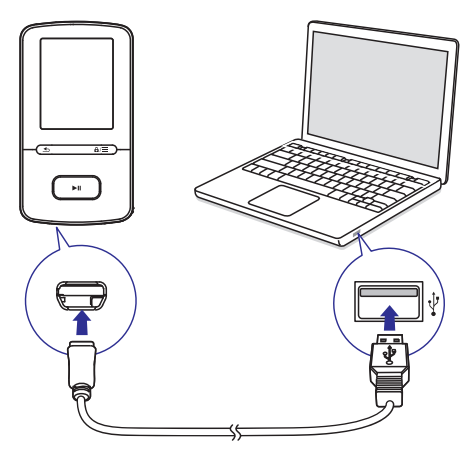

#### Piezīme

- Pieslēdzot VIBE atskaņotāju pie datora, jums piedāvā izvēlēties: [Charge & transfer] (Lādēt un pārraidīt) vai [Charge & play] (Lādēt un atskaņot).
- Ja izvēle netiek izdarīta, VIBE atskaņotājs automātiski izvēlas iestatījumu [Charge & transfer] (Lādēt un pārraidīt).

#### Baterijas enerģijas līmeņa indikators

- Kad baterijas uzlādes līmenis ir zems, parādās attiecīga zemas baterijas uzlādes līmeņa ikoniņa.
- Kad baterija ir uzlādēta, parādās 🖾 ikoniņa.

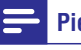

### Piezīme

 Pārlādējamām baterijām ir ierobežots uzlādes ciklu skaits. Baterijas kalpošanas laiks un pārlādēšanas ciklu skaits var mainīties atkarībā no lietošanas un iestatījumiem.

# Lai taupītu VIBE atskaņotāja baterijas enerģiju un palielinātu atskaņošanas laiku:

 lestatiet fona apgaismojuma taimeri iespējami minimālam laikam: (uzejiet uz \*> [Display settings] (Ekrāna iestatījumi) > [Backlight timer] (Fona apgaismojuma taimeris).

### Atskaņotāja ieslēgšana un izslēgšana

Piespiediet un paturiet nospiestu ►II, līdz VIBE atskaņotājs ieslēdzas vai izslēdzas.

#### Automātiskā pārslēgšanās gaidīšanas režīmā un izslēgšanās

Atskaņotājs var automātiski pārslēgties gaidīšanas režīmā, kā arī izslēgties, taupot baterijas enerģiju.

Pēc 10 minūšu ilgas dīkstāves (netiek atskaņota mūzika, netiek nospiests neviens taustiņš) atskaņotājs izslēdzas.

### Mūzikas pārraidīšana uz atskaņotāju

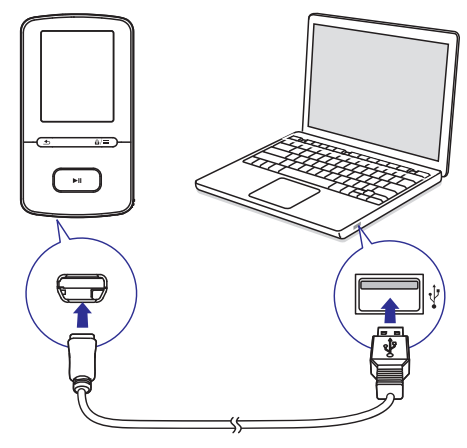

Jūs varat pārraidīt mūziku no sava datora mediju bibliotēkas uz **VIBE** atskaņotāju šādos veidos:

- Sinhronizēt saturu, lietojot programmu "Philips Songbird" (skatiet nodaļu "Sinhronizēšana ar datora mūzikas bibliotēku, lietojot programmu "Philips Songbird"" 28. lpp.). Ar mediju organizēšanas programmatūru jūs varat piekļūt tiešsaistes mūzikas veikaliem, veidot atskaņojamos sarakstus vai rediģēt savas mūzikas kolekcijas pēc dziesmu informācijas.
- Ar "pārnešanas" ("Drag and drop") metodi pārnest mūzikas failus "Windows Explorer" programmā. Šādi varat organizēt mapēs savas mūzikas kolekcijas.

#### Mūzikas failu "pārnešana" ("Drag and drop") programmā "Windows Explorer"

- 1. Pievienojiet VIBE atskaņotāju pie datora.
- 2. Datorā, sadaļā "My Computer" vai "Computer",
  - Izvēlieties **VIBE** atskaņotāju un izveidojiet failu mapes.
- Datorā ar "pārnešanas" ("Drag and drop") metodi pārnesiet mūzikas failus VIBE atskaņotāja failu mapēs.
  - Pēc izvēles "pārnesiet" ("Drag and drop") failu mapes no datora uz VIBE atskaņotāju.

### Mūzikas atrašana atskaņotājā

VIBE atskaņotājā jūs varat atrast mūziku pēc dziesmu informācijas, atskaņojamā saraksta vai failu mapes. Ar "Superscroll" jūs varat ātri pārskatīt mūzikas bibliotēku pēc sākumburta.

#### Mūzikas atrašana pēc dziesmas informācijas

Sadaļā 🞜 dziesmas ir sakārtotas pēc metadatiem vai ID3 tagiem dažādās izlasēs: [All songs] (Visas dziesmas), [Artists] (Izpildītāji), [Albums] (Albumi) vai [Genres] (Žanri).

#### [All songs] (Visas dziesmas)

 Dziesmas ir sakārtotas alfabēta secībā pēc nosaukuma.

#### [Artists] (Izpildītāji)

- Dziesmas ir sakārtotas alfabēta secībā pēc izpildītāja.
- Zem katra izpildītāja vārda dziesmas ir sakārtotas alfabēta secībā pēc albuma.

#### [Albums] (Albumi)

 Dziesmas ir sakārtotas alfabēta secībā pēc albumiem.

#### [Genres] (Žanri)

• Dziesmas ir sakārtotas pēc žanriem pops, roks u.c.

# Mūzikas atrašana pēc atskaņojamā saraksta

Sadaļā **J** > [Playlists] atrodiet atskaņojamo sarakstu, ko vēlaties pārraidīt no datora mediju bibliotēkas.

#### Mūzikas atrašana pēc faila mapes

Sadaļā 🛋 atrodiet mūziku pēc faila mapes.

#### "Superscroll"

Atskaņotāja opciju saraksts sakārtots alfabēta secībā. "**Superscroll**" ļauj pārlūkot opcijas pēc to sākumburta.

# ... Mūzika

- Piespiediet un paturiet nospiestu taustiņu
   1. (19)
   1. (20)
   1. (20)
   1. (20)
   1. (20)
   1. (20)
   1. (20)
   1. (20)
   1. (20)
   1. (20)
   1. (20)
   1. (20)
   1. (20)
   1. (20)
   1. (20)
   1. (20)
   1. (20)
   1. (20)
   1. (20)
   1. (20)
   1. (20)
   1. (20)
   1. (20)
   1. (20)
   1. (20)
   1. (20)
   1. (20)
   1. (20)
   1. (20)
   1. (20)
   1. (20)
   1. (20)
   1. (20)
   1. (20)
   1. (20)
   1. (20)
   1. (20)
   1. (20)
   1. (20)
   1. (20)
   1. (20)
   1. (20)
   1. (20)
   1. (20)
   1. (20)
   1. (20)
   1. (20)
   1. (20)
   1. (20)
   1. (20)
   1. (20)
   1. (20)
   1. (20)
   1. (20)
   1. (20)
   1. (20)
   1. (20)
   1. (20)
   1. (20)
   1. (20)
   1. (20)
   1. (20)
   1. (20)
   1. (20)
   1. (20)
   1. (20)
   1. (20)
   1. (20)
   1. (20)
   1. (20)
   1. (20)
   1. (20)
   1. (20)
   1. (20)
   1. (20)
   1. (20)
   1. (20)
   1. (20)
   1. (20)
   1. (20)
   1. (20)
   1. (20)
   1. (20)
   1. (20)
   1. (20)
   1. (20)
   1. (20)
   1. (20)
   1. (20)
   1. (20)
   1. (20)
   1. (20)
   1. (20)
   1. (20)
   1.
  - ➡ Ekrānā varat redzēt attiecīgās opcijas sākumburtu.

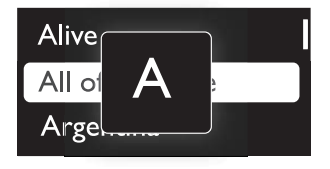

### Mūzikas atskaņošana

Jūs varat sākt atskaņot dziesmu, visu albumu vai visas izpildītāja dziesmas.

Lai sāktu dziesmas atskaņošanu:

- 1. Izvēlieties dziesmu.
- Piespiediet taustiņu ►II, lai sāktu atskaņošanu.
  - → Atskaņošana sākas no attiecīgās dziesmas.

#### Lai atskaņotu visu albumu vai visas izpildītāja dziesmas:

- 1. Izvēlieties albumu vai izpildītāju.
- 2. Piespiediet => [Play all] (Atskaņot visu).
- 3. Piespiediet **>**II, lai sāktu atskaņošanu.

#### Atskaņošanas izvēlnē:

- Piespiediet taustiņu >II, lai pauzētu un atsāktu atskaņošanu.
- Lai atgrieztos iepriekšējā izvēlnē, piespiediet
   S.
  - → Atskaņošanas izvēlne parādās dažas sekundes vēlāk.
  - Atskaņošanas izvēlnē jūs varat redzēt faila informāciju un atskaņošanas statusu.

#### Lai regulētu skaļumu:

#### Lai izvēlētos mūzikas failu atskaņošanas izvēlnē:

Atkārtoti piespiediet •.../•...

#### Lai ātri pārtītu atpakaļ vai uz priekšu vienu dziesmu:

 Atskaņošanas izvēlnē piespiediet un paturiet nospiestu taustiņu •• / ••.

#### Mūzikas atskaņošana no vienas kolekcijas

Dziesmas atskaņošanas laikā jūs varat pārslēgties uz izlasi, kurā ir iekļauta attiecīgā dziesma.

- Sadaļā [Play music from...] (Atskaņot mūziku no...) izvēlieties [... this artists] (... šī izpildītāja), [... this album] (...šī albuma) vai [... this genre] (... šī žanra).
  - → Jūs sākat attiecīgā izpildītāja, albuma vai žanra atskaņošanu.

#### Lai atskaņotu visas dziesmas atskaņotājā:

- Atskaņošanas izvēlnē piespiediet ≡ un izvēlieties [Play mode] (Atskaņošanas režīms).
- Sadaļā [Play music from...] (Atskaņot mūziku no...) izvēlieties [All songs] (Visas dziesmas). Piespiediet >11.

#### Atskaņošanas opciju izvēle

### Atskaņojamie saraksti

Atskaņotājā jūs varat atrast šādus atskaņojamos sarakstus:

- atskaņojamos sarakstus, kurus esat pārraidījuši no datora mediju bibliotēkas;
- trīs atskaņojamos sarakstus, kuriem jūs varat pievienot dziesmas atskaņotājā.

# Dziesmu pievienošana atskaņojamajam sarakstam

#### Lai pievienotu attiecīgo dziesmu:

- 1. Izvēlieties vai atskaņojiet dziesmu.
- 2. Dziesmu sarakstā vai atskaņošanas izvēlnē:
  - Piespiediet = un izvēlieties [Add to playlist] (Pievienot atskaņojamajam sarakstam).
- 3. Izvēlieties atskaņojamo sarakstu. Piespiediet ►II.
  - → Jūs saglabājat attiecīgo dziesmu atskaņojamajā sarakstā.

#### Lai pievienotu albumu vai izpildītāju:

- 1. Izvēlieties albumu vai izpildītāju.
- 2. Albumu vai izpildītāju sarakstā:
  - Piespiediet = un izvēlieties [Add to playlist] (Pievienot atskaņojamajam sarakstam).
- 3. Izvēlieties atskaņojamo sarakstu. Piespiediet ►II.
  - → Jūs saglabājat attiecīgo albumu vai izpildītāju atskaņojamajam sarakstam.

# Dziesmu dzēšana no atskaņojamā saraksta

#### Attiecīgās dziesmas dzēšana no atskaņojamā saraksta

- Atskaņošanas izvēlnē piespiediet => [Remove from Playlist] (Izslēgt no atskaņojamā saraksta).
- 2. Izvēlieties atskaņojamo sarakstu. Piespiediet ►II.
  - Jūs dzēšat attiecīgo dziesmu no izvēlētā atskaņojamā saraksta.

#### Visu dziesmu dzēšana no atskaņojamā saraksta

- 1. Uzejiet uz atskaņojamā saraksta.
- 3. Piespiediet ►.
  - → Jūs dzēšat visas dziesmas no atskaņojamā saraksta.

### Dziesmu dzēšana no atskaņotāja

#### Lai dzēstu attiecīgo dziesmu atskaņošanas laikā:

- Atskaņošanas izvēlnē piespiediet = un izvēlieties [Delete] (Dzēst).
  - Attiecīgā dziesma tiek izdzēsta no atskaņotāja.

# 5. Audiogrāmatas

Uzejiet uz J > [Audiobooks] (Audiogrāmatas), lai atskaņotu grāmatas audio formātā, kuras esat lejupielādējuši no mājaslapas www.audible.com.

### Audiogrāmatu sinhronizēšana ar atskaņotāju

No mājaslapas www.audible.com lejupielādējiet un instalējiet savā datorā programmatūru "AudibleManager".

Ar šo programmatūru jūs varat:

- lejupielādēt audiogrāmatas no mājaslapas www.audible.com sava datora audiogrāmatu bibliotēkā;
- sinhronizēt audiogrāmatas savā atskaņotājā.

#### Programmas "AudibleManager" instalēšana datorā

- 1. Pieslēdziet savu datoru pie interneta.
- No mājaslapas www.audible.com lejupielādējiet "AudibleManager" programmatūru MP3/MP4 atskaņotājiem.
- 3. Instalējiet programmatūru savā datorā.
  - lestatīšanas izvēlnē izvēlieties "Philips GoGear (selected models)" no klausāmo ierīču lejup izvelkamā saraksta.

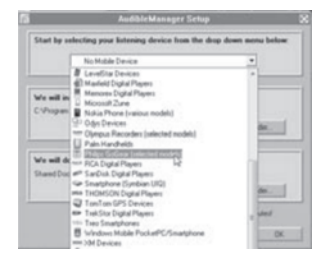

• Lai pabeigtu instalēšanu, sekojiet līdzi instrukcijām un izpildiet tās.

#### Audiogrāmatu lejupielādēšana datorā

- 1. Pieslēdziet savu datoru pie interneta.
- 2. Datorā startējiet programmatūru "AudibleManager".
- Programmā "AudibleManager" uzklikšķiniet uz "My Library Online" taustiņa, lai pieslēgtos mājaslapai www.audible.com.
- 4. Izvēlieties un lejupielādējiet audiogrāmatas:
  - Reģistrējieties savā kontā mājaslapā www.audible.com;
  - Lejupielādējiet audiogrāmatas 🖾 vai logi romātā.
    - ➡ Lejupielādētās audiogrāmatas tiek automātiski pievienotas jūsu "AudibleManager" bibliotēkai.

#### Sinhronizēšana ar atskaņotāju

- 1. Datorā startējiet programmatūru "AudibleManager".
- Pievienojiet atskaņotāju pie datora. Pagaidiet, līdz "AudibleManager" programmatūra atpazīst atskaņotāju.
- 3. Programmā "AudibleManager" uzklikšķiniet uz "Add to Device" (Pievienot ierīci).
  - Pirmo reizi pieslēdzot atskaņotāju pie
     "AudibleManager", aktivizējiet atskaņotāju, kā tas tiek prasīts.

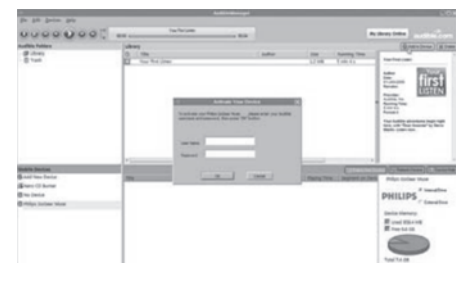

# ... Audiogrāmatas

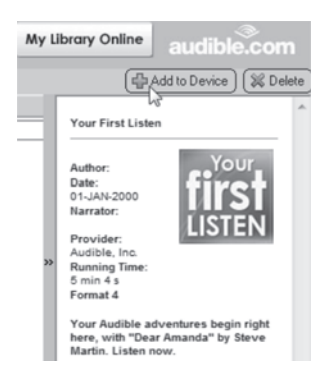

#### Lai pārbaudītu uz atskaņotāju pārraidītās audiogrāmatas:

Skatiet atskaņotāja logu programmatūrā "AudibleManager".

• Ja nepieciešams, uzklikšķiniet uz "**Refresh** Device".

### Audiogrāmatu atrašana atskaņotājā

Sadaļā J > [Audiobooks] (Audiogrāmatas) audiogrāmatu faili ir sakārtoti pēc grāmatu virsrakstiem vai autoriem.

#### [Books] (Grāmatas)

 Grāmatas ir sakārtotas alfabēta secībā pēc grāmatu virsrakstiem.

#### [Authors] (Autori)

 Grāmatas ir sakārtotas alfabēta secībā pēc autoriem.

### Audiogrāmatu atskaņošana

- 1. Izvēlieties grāmatu.
- 2. Piespiediet **>**II, lai sāktu atskaņošanu.
  - Atskaņošanas izvēlnē jūs varat redzēt grāmatas informāciju un atskaņošanas statusu.

#### Atskaņošanas izvēlnē:

- Piespiediet >II, lai pauzētu un atsāktu atskaņošanu.
- Lai atgrieztos iepriekšējā izvēlnē, piespiediet
   <u>s</u>.

#### Lai pārlēktu virsrakstiem vai nodaļām atskaņošanas laikā:

- Atskaņošanas izvēlnē piespiediet ≡ > [Navigation mode] (Navigācijas režīms). Izvēlieties [Titles] (Virsraksti) vai [Section] (Nodaļa).
- 2. Atskaņošanas izvēlnē piespiediet ••• / •••.

### Atzīmju lietošana

Audiogrāmatās jūs varat ievietot līdz 10 atzīmēm. Sāciet atskaņošanu no atzīmētā atskaņošanas laika, kā nepieciešams.

#### Lai pievienotu atzīmi:

- 2. Izvēlieties atrašanās vietu.
  - ➡ Pašreizējais atskaņošanas laiks ir pievienots atzīmju sarakstam.

#### Lai atskaņotu no atzīmētā atskaņošanas laika:

- Atskaņošanas izvēlnē piespiediet = un izvēlieties [Bookmarks] > [Go to bookmark] (Doties uz atzīmi). Izvēlieties opciju.
  - → Atskaņošana sākas no izvēlētā atskaņošanas laika.

#### Lai dzēstu atzīmi:

- Atskaņošanas izvēlnē spiediet = un izvēlieties [Bookmarks] > [Delete bookmark] (Dzēst atzīmi). Izvēlieties opciju.
  - → Atskaņošanas laiks tiek izdzēsts no atzīmju saraksta.

# Audiogrāmatu dzēšana no atskaņotāja

- Atskaņošanas izvēlnē piespiediet =>
   [Delete Audiobook] (Dzēst audiogrāmatu).
  - Attiecīgā audiogrāmata tiek izdzēsta no atskaņotāja.

### Video pārraidīšana uz atskaņotāju

Jūs varat pārraidīt video uz atskaņotāju divos veidos:

- Lietojot programmu "Philips Media Converter". Lietojot video pārveidošanas programmatūru, jūs varat pārveidot video tādā faila formātā, ko atbalsta atskaņotājs un pārraidīt to uz atskaņotāju.
- "Pārnesiet" ("Drag and drop") video failus (.smv failus), lietojot programmu Windows Explorer. Šādā veidā jūs savas video izlases varat sakārtot mapēs.

# Programmas "Philips Media Converter" instalēšana

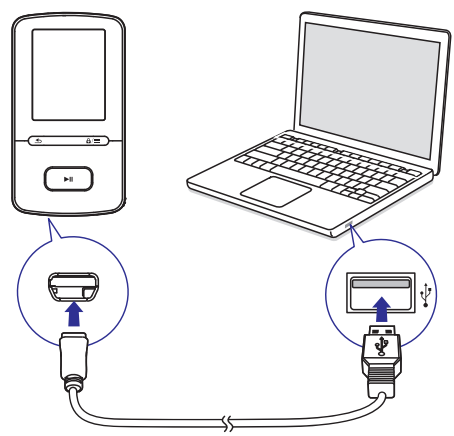

#### Programmas "Philips Media Converter" instalēšana pirmo reizi

Pirmo reizi pievienojot **VIBE** atskaņotāju pie datora, parādās logs:

- 1. Izvēlieties savu valodu un valsti;
- 2. Sekojiet līdzi ekrānā redzamajām instrukcijām un izpildiet tās, lai pabeigtu instalēšanu.

### 🚽 Piezīme

• Lai ieinstalētu programmatūru, atķeksējiet, ka piekrītat licences noteikumiem.

Ja logs neparādās automātiski:

- 1. Uz atskaņotāja pārliecinieties, ka esat izvēlējušies šādas opcijas:
  - Sadaļā \* > [CD installer], izvēlieties opciju [Enable] (lespējot).
- Uz datora izvēlieties sadaļu My Computer (Windows XP/Windows 2000)/Computer (Windows Vista/Windows 7).
  - → Philips Songbird draiveris ir parādīts.
- Programmas "Philips Media Converter" instalēšanai, sadaļā Philips Songbird draiveris izdariet dubultklikšķi uz PMCsetup.exe.

#### Piezīme

• Lai ieinstalētu programmatūru, atķeksējiet, ka piekrītat licences noteikumiem.

#### Programmas "Philips Media Converter" lietošana

- 1. Uz datora startējiet programmu "Philips Media Converter".
- 2. Pievienojiet atskaņotāju datoram, lietojot USB vadu.
  - Uzgaidiet līdz programma "Philips Media Converter" atpazīst atskaņotāju.

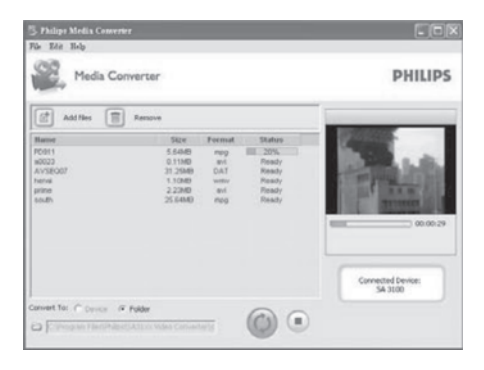

# ... Video

- 3. Programmā "Philips Media Converter" pievienojiet video savai datora bibliotēkai.
  - Uzklikšķiniet uz 🖻.
    - → Video tiek pievienoti sarakstam pārveidošanai un pārraidīšanai.
  - Lai dzēstu video no failu saraksta, uzklikšķiniet uz
- Programmā "Philips Media Converter" sāciet failu pārveidi un pārraidi.
  - Uzklikšķiniet uz 🖾.

### Video atrašana atskaņotājā

#### Video atrašana pēc faila nosaukuma

- Uzejiet uz 🗔..
  - Video faili ir sakārtoti sarakstā alfabēta secībā pēc to nosaukumiem.

#### Video atrašana pēc faila mapes

- Uzejiet uz 🛋.
  - Video faili ir sakārtoti pēc failu mapēm kā datorā.

### Video atskaņošana

- 1. Izvēlieties video.
- Piespiediet ►II, lai sāktu atskaņošanu.
   Video tiek atskaņots ainavas skatījumā.

#### Atskaņošanas izvēlnē:

Piespiediet >II, lai pauzētu vai atsāktu atskaņošanu.

#### Lai izvēlētos video failu atskaņošanas izvēlnē:

• Atkārtoti piespiediet • / • •.

#### Lai ātri attītu vai pārtītu attiecīgā video robežās:

Atskaņošanas izvēlnē piespiediet un paturiet
 .

### Video dzēšana no atskaņotāja

- 1. Izvēlieties vai atskaņojiet video.
- 2. Video sarakstā vai atskaņošanas izvēlnē:
  - piespiediet = un izvēlieties [Delete video] (Dzēst video).
    - → Attiecīgais video tiek izdzēsts no atskaņotāja.

### Attēlu pievienošana atskaņotājam

- 1. Pievienojiet VIBE atskaņotāju datoram.
- 2. Datorā, sadaļā My Computer vai Computer:
  - Izvēlieties VIBE un izveidojiet failu mapes.
- 3. Datorā "paceliet un pārnesiet" failus uz failu mapēm sadāļā VIBE.
  - Alternatīva, "paceliet un pārnesiet" failu mapes no datora uz VIBE.

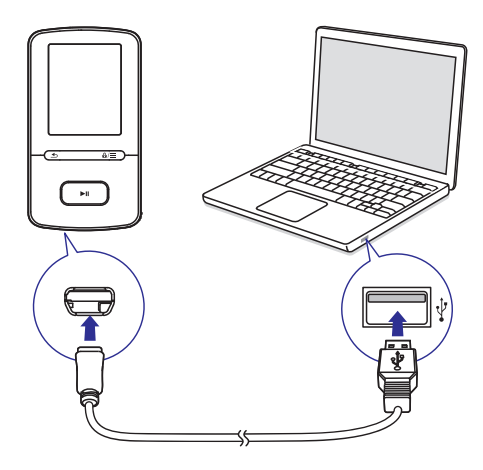

### Attēlu atrašana atskaņotājā

#### Attēlu atrašana pēc faila nosaukuma

- - Attēlu faili ir parādīti sarakstā alfabēta secībā pēc to nosaukumiem.

#### Attēlu atrašana pēc faila mapes

- Uzejiet uz 🛋.
  - Attēlu faili ir sakārtoti pēc failu mapēm kā datorā.

### Attēlu skatīšanās

- - → Attēls tiek parādīts ainavas skatījumā.

#### Atskaņošanas izvēlnē:

• Piespiediet • • / • • , lai izvēlētos attēlu.

#### Slīdrādes sākšana

- Laikā, kad skatāties attēlu, piespiediet ►II, lai sāktu slīdrādi.
  - → Attēli tiek parādīti viens pēc otra.

#### Atskaņošanas opciju izvēlēšanās

Atskaņošanas izvēlnē piespiediet <del>E</del>, lai izvēlētos atskaņošanas opcijas.

| [Backlight timer] | Izvēlieties lielumu. Pēc izvēlētā |
|-------------------|-----------------------------------|
| (Fona apgaismo-   | laika perioda ekrāns              |
| juma taimeris)    | automātiski izslēdzas.            |

Sadaļā [Slideshow settings] (Slīdrādes iestatījumi) izvēlieties jūsu opcijas slīdrādei:

| <b>[Time per slide]</b> | Izvēlieties laika intervālu starp                 |  |
|-------------------------|---------------------------------------------------|--|
| (Slaida laiks)          | diviem slaidiem.                                  |  |
| [Repeat] (Atkārot)      | Atskaņojiet attiecīgās mapes<br>attēlus atkāroti. |  |
| [ <b>Shuffle]</b>       | Atskaņojiet attiecīgās mapes                      |  |
| (Jaukta secība)         | attēlus jauktā secībā.                            |  |

### Attēlu dzēšana no atskaņotāja

- 1. Izvēlieties vai atskaņojiet attēlu.
- 2. Attēlu sarakstā vai atskaņošanas izvēlnē:
  - piespiediet = un izvēlieties [Delete picture] (dzēst attēlu).
    - Attiecīgais attēls tiek izdzēsts no atskaņotāja.

# 8. FM radio

#### Piezīme

 Lai uztvertu radiostacijas, pieslēdziet pie atskaņotāja komplektā iekļautās austiņas. Austiņas darbojas kā antena. Labākas uztveres nodrošināšanai pārvietojiet austiņu vadu dažādos virzienos.

### Radiostaciju uztveršana

#### Automātiskā radiostaciju uztveršana

Pirmo reizi uztverot radio, meklējiet radiostacijas automātiskajā uztveršanas režīmā.

- "Mājas" izvēlnē uzejiet uz ≥ > [Auto tune] (Automātiskā uztveršana).
  - → Atskaņotājā varat saglabāt 30 radiostacijas.
- Atkārtoti piespiediet Real vai Real, lai izvēlētos saglabāto radiostaciju. Piespiediet II, lai sāktu atskaņošanu.

# Lai izvēlētos saglabātu radiostaciju atskaņošanas izvēlnē:

• Atkārtoti piespiediet 💀 vai 👀.

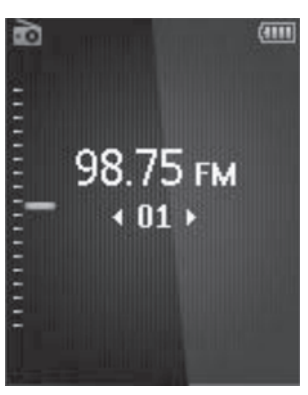

### 🔆 Padoms

 Pārceļoties uz citu pilsētu vai valsti, labākai radiostaciju uztveršanai vēlreiz veiciet automātisko uztveršanu.

#### Manuālā radiostaciju uztveršana

Sameklēt frekvenci vai radiostaciju varat arī manuālajā uztveršanas režīmā.

- "Mājas" izvēlnē uzejiet uz 
   izvēlnē uzejiet uz 
   is > [Manual tune] (Manuālā uztveršana).
  - Tiek atskaņota pēdējā atskaņotā radiostacija.
- 2. Atskaņošanas izvēlnē piespiediet un paturiet nospiestu 👀 vai 👀.
  - → Jūs uztverat nākamo radiostaciju, kas ir vistuvāk esošajai frekvencei.
  - Precīzai uztveršanai atkārtoti piespiediet se vai

### Uztverto radiostaciju saglabāšana

VIBE atskaņotājā jūs varat saglabāt 30 radiostacijas.

- 1. Uztveriet radiostaciju.
- Atskaņošanas izvēlnē piespiediet ≡ un izvēlieties [Save to preset] (Saglabāt atmiņā).
- Piespiediet <sup>●</sup> vai <sup>●</sup>, lai izvēlētos pozīciju radiostacijas saglabāšanai. Piespiediet ►II.
  - Attiecīgā radiostacija ir saglabāta izvēlētajā pozīcijā.

#### Lai dzēstu attiecīgo saglabāto radiostaciju:

- Atskaņošanas izvēlnē vai saglabāto radiostaciju sarakstā piespiediet = un izvēlieties [Clear preset] (Dzēst saglabāto radiostaciju).
  - Saglabāto radiostaciju sarakstā attiecīgā radiostacija ir izvēlēta.
- 2. Piespiediet 💽 vai 💽, lai izvēlētos saglabāto radiostaciju.
- 3. Piespiediet ►II. Izvēlieties [Yes] (Jā).
  - → Attiecīgā radiostacija tiek izdzēsta no saglabāto radiostaciju saraksta.

#### Lai dzēstu visas saglabātās radiostacijas:

- Saglabāto radiostaciju sarakstā piespiediet ≡ > [Clear all presets] (Dzēst visas saglabātās radiostacijas).
- 2. Izvēlieties [Yes] (Jā).
  - ➡ Visas radiostacijas tiek izdzēstas no saglabāto radiostaciju saraksta.

### FM radio klausīšanās

- 1. Uzejiet uz ≥ > [Presets] (Saglabātās radiostacijas).
- - Piespiediet ≤, lai izvēlētos citu saglabāto radiostaciju no sadaļas [Presets]. Piespiediet ►II, lai sāktu atskaņošanu.
  - Atskaņošanas izvēlnē piespiediet salvai saļvai saļvai salva, lai izvēlētos saglabāto radiostaciju.

#### Lai regulētu skaļumu:

• Atskaņošanas izvēlnē piespiediet 💽 vai 👀.

# Lai atslēgtu vai atkal pieslēgtu skaņu radio atskaņošanai:

• Atskaņošanas izvēlnē piespiediet **>**11.

# 9. lerakstīšana

Uzejiet uz sadaļas è≥ [FM Recording] (FM ierakstīšana), lai klausītos radioprogrammas, kuras jūs varat ierakstīt no FM radio.

### lerakstīšana no FM radio

- 1. Uztveriet radiostaciju.
- Atskaņošanas izvēlnē izvēlieties [Start FM radio recording] (Sākt FM radio ierakstīšanu).
   → Jūs sākat ierakstīšanu no FM radio.
- Piespiediet ►II, lai pārslēgtos starp pauzi un ierakstīšanu. Piespiediet , lai beigtu ierakstīšanu.
- 4. Piespiediet [Yes], lai saglabātu ierakstu.
  - ➡ leraksti ir saglabāti atskaņotājā, sadaļā a > [FM recording] (FM radioieraksti). (Faila nosaukuma formāts: FMRECXXX.WAV, kur XXX ir ieraksta numurs, kas tiek piešķirts automātiski).

#### Piezīme

 FM radio ierakstīšana ir pieejama tikai dažiem modeļiem. To, kuras atskaņotāja funkcijas ir pieejamas jums, pārbaudiet atskaņotāja izvēlnē.

### FM radio ierakstu klausīšanās

- Sadaļā 
   > [FM Recordings] (FM ierakstu bibliotēka) > izvēlieties ierakstu.
- 2. Piespiediet **>** I, lai atskaņotu savu ierakstu.

#### Lai izvēlētos failu atskaņošanas izvēlnē:

• Atkārtoti piespiediet 💀 vai 👀.

#### Lai ātri attītu vai pārtītu vienu failu:

 Atskaņošanas izvēlnē piespiediet un paturiet nospiestu vai .

### lerakstu dzēšana no atskaņotāja

- 1. Izvēlieties vai atskaņojiet ierakstu.
- 2. Ierakstu sarakstā vai atskaņošanas izvēlnē

#### Lai dzēstu visus ierakstus no atskaņotāja:

 Sadaļā [FM Recording] (FM ieraksti) izvēlieties [Delete all] (Dzēst visu).

### Jūsu ierakstu augšupielādēšana datorā

- 1. Pieslēdziet VIBE atskaņotāju pie sava datora.
- 2. Datorā, sadaļā "My Computer" vai "Computer":
  - Izvēlieties VIBE;
  - VIBE atskaņotājā izvēlieties ierakstus mapē "Recordings" (ieraksti) > FM.
- **3.** "Pārnesiet" ("Drag and drop") ierakstu failus kur vēlaties datorā.

# 10. Mapju pārskats

Uzejiet uz sadaļu 🛋, lai apskatītu un atskaņotu mediju failus no atskaņotāja mediju bibliotēkas.

"Music" (Mūzika): mūzikas failiem, ko jūs sinhronizējat atskaņotājā, lietojot programmu "Philips Songbird";

"Video" (Video): video failiem, ko jūs esat sinhronizējuši atskaņotājā, lietojot programmu "Philips SongBird";

"Playlists" (Atskaņojamie saraksti): atskaņojamajiem sarakstiem, ko jūs sinhronizējat atskaņotājā, un atskaņojamajiem sarakstiem, ko jūs izveidojat atskaņotājā;

"Service" (Pakalpojums): audiogrāmatām, ko jūs sinhronizējat atskaņotājā, lietojot programmu "AudibleManager".

"Recordings" (leraksti): \*FM ierakstiem, ko jūs veidojat atskaņotājā.

#### Lai atrastu failus, kas pārraidīti, lietojot programmu "Windows Explorer":

 Atrodiet failus, kā jūs tos bijāt organizējuši "Windows Explorer" programmā datorā.

### 🔆 Piezīme

 \* FM radio ierakstīšana ir pieejama tikai dažiem modeļiem. To, kuras atskaņotāja funkcijas ir pieejamas jums, pārbaudiet atskaņotāja izvēlnē.

# 11. lestatījumi

Izvēlnē 🏶 izvēlieties savas opcijas atskaņotājam.

- 1. Nospiediet ••/ ••, lai izvēlētos opciju.
- 2. Nospiediet 📕, lai apstiprinātu izvēli.

### Atskaņošanas režīms

Sadaļā [**Play mode**] (Atskaņošanas režīms) izvēlieties atskaņošanas režīmus mūzikas atskaņošanai:

#### [Play music from...] (Atskaņot mūziku no...)

Pārslēdzas uz attiecīgās dziesmas kolekciju.

#### Atkārtot [Repeat] (Atkārtot)

- [Repeat 1] (Atkārtot 1): Atkārto attiecīgo dziesmu.
- [Repeat all] (Atkārtot visu): Atkārto visas dziesmas, kas saglabātas attiecīgajā mapē.

#### Atskaņošana jauktā secībā [Shuffle]:

 [On] (leslēgts): Visas dziesmas, kas saglabātas attiecīgajā mapē, atskaņo jauktā secībā.

Ja abi iestatījumi **[Repeat all]** un **[Shuffle]** ir aktivizēti:

 Visas dziesmas/ieraksti attiecīgajā mapē tiek atkārtoti jauktā secībā.

### Skaņas iestatījumi

Sadaļā **[Sound settings]** (Skaņas iestatījumos) izvēlieties skaņas iestatījumu opcijas:

| <b>[FullSound]</b><br>(Pilnskaņa) | Atjauno skaņas detaļas, kas<br>zūd mūzikas kompresijas<br>rezultātā (piemēram, MP3,<br>WMA). |
|-----------------------------------|----------------------------------------------------------------------------------------------|
| [ <b>Equalizer]</b>               | Definē skaņas iestatījumus, kā                                                               |
| (Stabilizators)                   | izvēlēts.                                                                                    |

#### Piezīme

 Stabilizatori tiek izslēgti, ja jūs izvēlaties pilnskaņas iestatījumu (FullSound).

#### "SafeSound" (Drošā Skaņa)

"SafeSound" darbojas kopā ar iezīmi atbalstošām austiņām. Precīzai mērījuma veikšanai lietojiet komplektā iekļautās austiņas vai austiņas, kuras norādītas sarakstā.

Sadaļā [Select earphone] (Izvēlēties austiņas) izvēlieties lietotās austiņas.

#### Vecāku kontrole

Lietojiet iestatījumu [Parental control] (Vecāku kontrole), lai ierobežotu Jūsu noteikto skaļuma līmeni.

#### Paroles iestatīšana

- Pārliecinieties, ka esat ieslēguši "SafeSound" (25. Lpp. skatiet nodaļu : "Aktivizēšana").
- 2. Sadaļā [Parental control] (Vecāku kontrole) izvēlieties [On] (leslēgts).
- 3. levadiet paroli.
  - 1. Atkārtoti piespiediet taustiņus •••/ ••• vai piespiediet un paturiet taustiņus •••/ •••, lai ievadītu ciparus.
  - Piespiediet taustiņus / , lai izvēlētos ievades pozīciju.
  - 3. Piespiediet ►II, lai to apstiprinātu.

#### Skaļuma limita iestatīšana

Sadaļā [**Volume limit**] (Skaļuma limits) iestatiet savu skaļuma limitu.

- 1. levadiet paroli, ja nepieciešams.
- 2. Piespiediet 🖭 / 🖦, lai izvēlētos skaļuma limitu.
- 3. Piespiediet ►II, lai to apstiprinātu.

#### Paroles maiņa

Sadaļā [**Change password**] (Paroles maiņa) ievadiet un iestatiet paroli kā prasīts.

#### Aktivizēšana

- Sadaļā [Activate] (Aktivizēt) izvēlieties [On] (leslēgts).
  - Jūs pārslēdzaties uz "SafeSound" funkciju.

### Izslēgšanās taimeris

leslēdziet izslēgšanās taimeri. **VIBE** atskaņotājs var izslēgties pēc noteikta laika.

- Sadaļā [Sleep timer] (Izslēgšanās taimeris)
   > [Set sleep timer...] (Iestatīt izslēgšanās taimeri) izvēlieties opciju. Piespiediet > II.
  - ➡ Pēc izvēlētā laika ierīce automātiski izslēdzas.

#### Pēc izslēgšanās taimera ieslēgšanas:

- Izvēlieties \* > [Sleep timer];
- Alternatīva: mūzikas atskaņošanas izvēlnē piespiediet => [Sleep timer].
  - → Jūs varat redzēt laiku, kas atlicis līdz brīdim, kad ierīce izslēgsies.

### Ekrāna iestatījumi

#### [Theme] (Tēma)

 Sadaļā [Display settings] (Ekrāna iestatījumi) > [Theme] (Tēma) iestatījumā izvēlieties ekrāna tēmu.

#### Ekrāna izslēgšanās taimeris

Ekrāns pārslēdzas dīkstāves režīmā, ja VIBE atskaņotājs netiek izmantots. Pēc noteikta laika dīkstāves režīmā ekrāns automātiski izslēdzas. Lai taupītu baterijas enerģiju, iestatiet īsu laika periodu dīkstāves režīmam.

#### Lai iestatītu laika periodu dīkstāves režīmam:

- No Mājas izvēlnes, izvēlieties \* > [Display settings] (Displeja iestatījumi) > [Backlight timer] (Fona apgaismojuma taimeris).
- 2. Izvēlieties laika periodu dīkstāves režīmam.
  - ➡ Pēc izvēlētā laika perioda dīkstāves režīmā ekrāns automātiski izslēgsies.

### 🔆 Padoms

 Strāvas taupīšanas nolūkā izvēlieties īsu laika periodu.

#### Lai izietu no enerģijas taupīšanas režīma:

• Piespiediet jebkuru taustiņu.

#### Ekrāna saudzētājs

Ja esat izvēlējušies ekrāna saudzētāju, tas parādās uz ekrāna dīkstāves režīma laikā pēc iepriekš noteikta laika perioda.

#### Lai izvēlētos ekrāna saudzētāju:

- No Mājas izvēlnes, izvēlieties \* > [Display settings] (Displeja iestatījumi) > [Screensaver] (Ekrāna saudzētājs).
- 2. Sadaļā [Screensaver] nospiediet 🐏 vai 💀 un ►II, lai izvēlētos opciju.

| [None] (Neviens)                                  | Rāda tukšu ekrānu.                                                                                   |
|---------------------------------------------------|----------------------------------------------------------------------------------------------------|
| [ <b>Digital clock]</b><br>(Digitāls pulkstenis)  | Rāda laiku ciparu formātā.                                                                           |
| <b>[Album art]</b><br>(Albuma<br>noformējums)     | Rāda attiecīgās dziesmas vai<br>pēdējās atskaņotās dziesmas,<br>ja pieejams, CD vāka<br>noformējumu. |
| [ <b>Screen off]</b><br>(Ekrāns izslēgts)         | Ekrāns izslēdzas.                                                                                    |
| [ <b>Demo mode]</b><br>(Demonstrācijas<br>režīms) | Rāda atskaņotāja galvenās<br>iezīmes                                                                 |

#### Lai izietu no ekrāna saudzētāja režīma:

• Piespiediet jebkuru taustiņu.

### Slīdrādes iestatījumi

#### [Time per slide] (Slaida laiks)

• Izvēlas laika intervālu starp diviem slaidiem.

#### [Repeat] (Atkārot)

• Ja ieslēgts, atskaņo visus slaidus atkārtoti.

#### [Shuffle] (Jaukta secība)

 Ja ieslēgts, atskaņo visus slaidus jauktā secībā.

### Valoda

Sadaļā **[Language]** (Valoda) jūs varat mainīt valodu.

### Datora savienojuma izvēle

#### Sadaļā [**PC connection preference**] (Datora savienojuma izvēle) izvēlieties savienojumu, ko lietojat atskaņotāja pievienošanai datoram. Atskaņotājs atļauj piekļuvi datoram, lietojot USB Mass Storage Class (MSC) protokolu vai Media Transfer Protocol (MTP) protokolu.

# ... lestatījumi

| [MSC] | *Ļauj atskaņotājam darboties<br>arī kā <b>Philips SongBird</b> draive-<br>rim. Uzklikšķiniet uz <b>Philips</b><br><b>Songbird</b> draivera, lai sāktu pro-<br>grammas instalēšanu datorā. |
|-------|----------------------------------------------------------------------------------------------------|
| [MTP] | Laikā, kad notiek sinhronizēša-<br>na ar atskaņotāju, ļauj pret<br>kopēšanu aizsargātu mūziku<br>konvertēt atskaņojamos<br>formātos, lietojot programmu<br><b>Philips Songbird.</b>       |

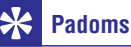

\*Pārliecinieties, ka sadaļā **& > CD-ROM** esat izvēlējušies iestatījumu **[Enable]**.

### Informācija

Sadaļā [Information] (Informācija) noskaidrojiet šādu informāciju par ierīci:

#### Informācija par atskaņotāju [Player information]

| [Model] (Modelis)                                       | Pilns produkta nosaukums.<br>Pārbaudiet pilnu ierīces<br>nosaukumu, kad atjaunināt<br>programmaparatūru no<br>atbalsta lapām            |
|---------------------------------------------------------|----------------------------------------------------------------------------------------------------|
| [Firmware version]<br>(Programmapara-<br>tūras versija) | Pašreizējās programmatūras<br>versija. Pārbaudiet programma-<br>tūras versiju, kad atjaunināt<br>programmaparatūru no<br>atbalsta lapām |
| <b>[Support site]</b><br>(Atbalsts<br>mājaslapās)       | Tīmekļa lapas, kas nodrošina<br>atbalstu ierīcei                                                                                        |
| [Disk space] (Diska                                     | ietilpība)                                                                                                    |
| [ <b>Free space</b> ]<br>(Brīvā vieta)                  | Pieejamā vieta diskā                                                                                                    |
| <b>[Total space]</b><br>(Kopējā ietilpība)              | Atmiņas izmērs                                                                                                    |
| [Songs] (Dziesmas)                                      | Atmiņas izmērs, ko aizņem<br>atskaņotājā saglabātās<br>dziesmas                                                                         |

| [Pictures] (Attēli)     | Atmiņas izmērs, ko aizņem<br>atskaņotājā saglabātie attēli |
|-------------------------|------------------------------------------------------------|
| [Videos (Video)]        | Atmiņas izmērs, ko aizņem<br>atskaņotājā saglabātie video  |
| [File type supported    | ed] (Atbalstītie failu tipi)                               |
| <b>[Music]</b> (Mūzika) | Atskaņotāja atbalstītie mūzikas<br>failu formāti           |
| [Pictures] (Attēli)     | Atskaņotāja atbalstītie attēlu<br>failu formāti            |
| [Videos] (Video)        | Atskaņotāja atbalstītie video<br>failu formāti             |
|                         |                                                            |

### lerīces formatēšana

Formatējot atskaņotāju, jūs izdzēsīsit visus atskaņotājā saglabātos datus.

 Izvēlieties [Format device] (Formatēt ierīci) un tad [Yes] (Jā), lai apstiprinātu savu izvēli.

### Rūpnīcas iestatījumi

Sadaļā [**Factory settings**] (Rūpnīcas iestatījumi) var atjaunot atskaņotāja rūpnīcas iestatījumus. Uz atskaņotāju pārraidītie faili netiks bojāti.

### CD uzstādītājs

Ja sadaļā **\*** esat izvēlējušies iestatījumu [**MSC**] > [**PC connection preference**], iespēja [**CD installer**] (CD uzstādītājs) ir parādīta.

Sadaļā [**CD installer**] (CD uzstādītājs) izvēlieties [**Enable**] (leslēgt), lai ļautu atskaņotājam darboties kā "**Philips Songbird**" draiverim. Uzklikšķiniet divreiz uz "**Philips Songbird**" draivera, lai sāktu programmas instalēšanu datorā.

### 🔆 Padoms

 Pēc atskaņotāja labošanas CD-ROM nodalījums un "Philips Songbird" instalētājfails ir izdzēsts no atskaņotāja (Skatiet nodaļu "Atskaņotāja labošana, lietojot programmu "Philips Songbird"" 37. lpp.). Atskaņotājā ir pieejams vairāk vietas.

Ar programmu "**Philips Songbird**" jūs varat veikt šādas darbības:

- Organizēt savas mūzikas kolekcijas datorā;
- Sinhronizēt VIBE atskaņotāju ar sava datora mūzikas bibliotēku;
- Reģistrēt VIBE atskaņotāju mājaslapā www.philips.com/welcome;
- Atjaunināt VIBE atskaņotāja programmatūru (Skatiet nodaļu "Programmatūras atjaunināšana, lietojot programmu "Philips Songbird"" 36. lpp.);
- Labot VIBE atskaņotāju (Skatiet nodaļu "Atskaņotāja labošana, lietojot programmu "Philips Songbird" 37. lpp.).

# Programmas "Philips Songbird" instalēšana

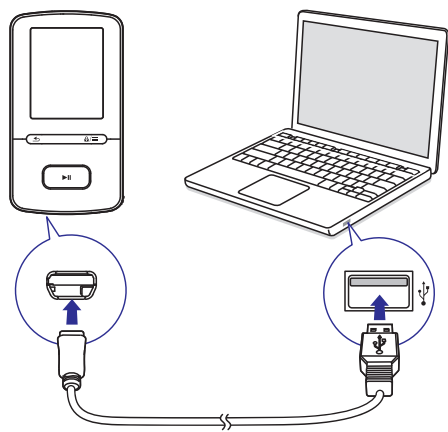

#### "Philips Songbird" programmatūras instalēšana pirmo reizi

Pirmo reizi pievienojot **VIBE** atskaņotāju pie datora, parādās logs:

- 1. Izvēlieties savu valodu un valsti;
- Sekojiet līdzi ekrānā redzamajām instrukcijām un izpildiet tās, lai pabeigtu instalēšanu.

#### Piezīme

• Lai ieinstalētu programmatūru, atķeksējiet, ka piekrītat licences noteikumiem.

Ja logs neparādās automātiski:

- Pārliecinieties, ka atskaņotājā esat izvēlējušies šādas opcijas:
  - \* izvēlnē > [CD installer] (CD uzstādītājs) izvēlieties [Enable] (lespējot).
- Datorā izvēlieties "My Computer" ("Windows XP"/ "Windows 2000")/"Computer" ("Windows Vista"/"Windows 7").
  - → "Philips Songbird" draiveris parādās.
- Lai sāktu instalēšanu, uzklikšķiniet dubultklikšķi uz "Philips Songbird" draivera.

#### 🚽 Piezīme

 Lai ieinstalētu programmatūru, atķeksējiet, ka piekrītat licences noteikumiem.

### Mediju failu iegūšana no datora

#### Pārskata mapes iestatīšana

#### Centrālās mapes izveidošana

Jūs varat izvēlēties, lai visi mediju faili automātiski tiktu pievienoti jūsu bibliotēkai, kad kopējat tos mapē. leteicams izveidot centrālo mapi. Programma "Philips Songbird" iestata centrālo mapi kā pārskata mapi. Katru reizi startējot programmu "Philips Songbird", dziesmas tiek pievienotas/dzēstas no programmas "Philips Songbird" atkarībā no tā, vai tās ir ievietotas centrālajā mapē vai dzēstas no tās.

Izveidojiet datorā centrālo mapi, lai saglabātu tajā visus mūzikas failus, piemēram, D:/Songbird media.

#### Pirmo reizi startējot:

Pirmo reizi datorā startējot programmu "Philips Songbird" un importējot esošos mediju failus programmā "Philips Songbird", sekojiet līdzi instrukcijām un izpildiet tās:

- Izvēlieties "iTunes" mediju mapi, lai importētu esošo "iTunes" bibliotēku;
- Izvēlieties centrālo mapi, lai skenētu un importētu esošos mūzikas failus.
  - Centrālā mape tiek iestatīta kā pārskata mape programmā "Philips Songbird".

#### Lai iestatītu "iTunes" mediju mapi:

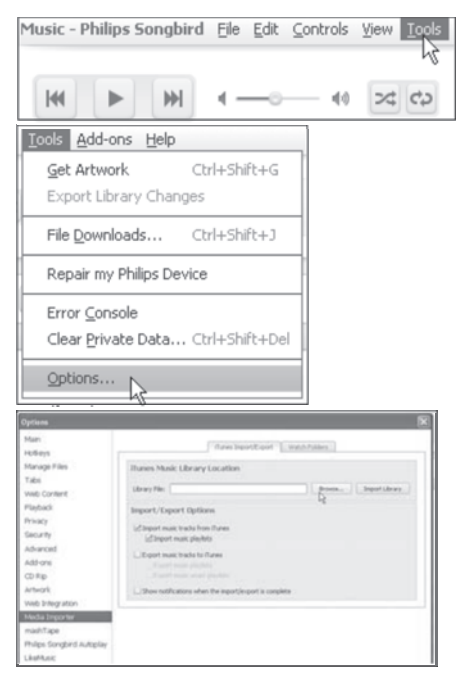

- 1. Programmā "Philips Songbird" uzejiet uz "Tools" > "Options"...
- 2. Izvēlieties "Media Importer" un tad "iTunes Importer" cilni.
- Apstipriniet savu bibliotēkas atrašanās vietu un opcijas.
- 4. Uzklikšķiniet uz "Import Library" taustiņa blakus bibliotēkas atrašanās vietai.
  - Programmatūra importē "iTunes" bibliotēku programmā "Philips Songbird".

#### Lai iestatītu pārskata mapi:

Programmā "**Philips Songbird**" pārskata mapi iestatiet šādi:

| Music - Philip                                                                                                    | s Songbiro                                                                                                    | l Eile                                                                                                   | Edit                                                                        | Contr                                                                      | ols              | ⊻iew                           | Iools |
|----------------------------------------------------------------------------------------------------|----------------------------------------------------------------------------------------------------|----------------------------------------------------------------------------------------------------|-----------------------------------------------------------------------------|----------------------------------------------------------------------------|------------------|--------------------------------|-------|
|                                                                                                    | • •                                                                                                    | 4 -                                                                                                    | _0                                                                          |                                                                            | 40               | *                              | ¢þ    |
| Tools Add-or                                                                                                    | ns <u>H</u> elp                                                                                                    |                                                                                                    |                                                                             |                                                                            |                  |                                |       |
| <u>G</u> et Artwor<br>Export Libr                                                                                                    | k C<br>ary Change                                                                                                    | :trl+Sh<br>s                                                                                             | ift+G                                                                       |                                                                            |                  |                                |       |
| File <u>D</u> ownlo                                                                                                    | ads C                                                                                                    | trl+Sh                                                                                                   | ift+J                                                                       |                                                                            |                  |                                |       |
| Repair my                                                                                                    | Philips Devic                                                                                                    | е                                                                                                    |                                                                             |                                                                            |                  |                                |       |
| Error <u>C</u> ons<br>Clear <u>P</u> riva<br><u>O</u> ptions                                                                                                    | ole<br>te Data C                                                                                                    | trl+Sh                                                                                                   | ift+De                                                                      | 1                                                                          |                  |                                |       |
| Optiums                                                                                                    | - 0                                                                                                    |                                                                                                    |                                                                             |                                                                            |                  |                                | 1     |
| Man<br>Hedenys<br>Manuge Flais<br>Talls<br>Web Contect<br>Flaighack<br>Privacy<br>Security<br>Advanced<br>Address<br>Advanced<br>Address<br>Advanced<br>Math Importer | Watch Folder Sett<br>Pole Single Can No<br>extended II.<br>(Automatic) with<br>Pole<br>Conservation<br>Conservation<br>Conservatio | them in<br>legs<br>one the center<br>for charges in to<br>and setropics<br>other on the same<br>illnery. | ontificant ()<br>or a following foll<br>intercompetition<br>and deathery as | langsh Public<br>d nationalisally<br>de<br>userstolffe Ha<br>your Hanage H | add or remo<br>m | net tans<br>R<br>Coing as will | E.    |
| mishTape<br>Philps Songbird Autoplay                                                                                                    |                                                                                                    |                                                                                                    |                                                                             |                                                                            |                  |                                |       |

- 1. Izvēlieties "Tools" > "Options".
- "Options" izvēlnē izvēlieties "Media Importer" un tad "Watch Folders" cilni.
- 3. "Watch Folders" izvēlnē ieklikšķiniet izvēles logā, kā tas parādīts.
- Uzklikšķiniet uz "Browse" un izvēlieties centrālo mapi (piem., D:/Songbird media) kā pārskata mapi.
  - Programmā "Philips Songbird" mediju faili tiek pievienoti vai izdzēsti atkarībā no tā, vai tie ir ievietoti centrālajā mapē vai dzēsti no tās.

#### Mediju failu importēšana

#### Mediju failu importēšana no citām mapēm

Programmā "Philips Songbird"

- Uzejiet uz "File" > "Import Media", lai izvēlētos mapes datorā.
  - ➡ Mediju faili tiek pievienoti mapei "Library"
- vai uzejiet uz "File" > "Import a playlist", lai datorā izvēlētos atskaņojamos sarakstus.
  - ➡ Mediju faili tiek pievienoti mapei "Playlists".

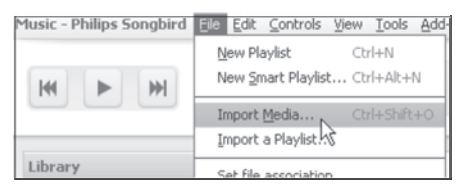

### Datu iegūšana no tiešsaistes avotiem

Jūs varat piekļūt datiem un iegādāties tos no tiešsaistes avotiem. Atrodiet pieejamos tiešsaistes pakalpojumus avota izvēles logā opcijā "Services".

### Piezīme

- Pirms satura lejupielādēšanas vai iegādāšanās no tiešsaistes pakalpojumu sniedzējiem abonējiet tiešsaistes pakalpojumu un reģistrējieties savā kontā.
- Daži pakalpojumi ir pieejami tikai noteiktās valstīs.

#### Meklēšana tiešsaistē

- 1. Izvēlieties tiešsaistes pakalpojumu:
  - Izvēlieties opciju "Services";
  - Alternatīva: meklēšanas logā uzklikšķiniet uz lejupvērstās bultiņas, lai izvēlētos tiešsaistes pakalpojumu.

| Library                     |
|-----------------------------|
| 🎵 Music                     |
| Videos Videos               |
| 📥 Downloads                 |
| Services                    |
| 💡 What's New                |
| S Concerts                  |
| ▼ 🔹 7digital Store          |
| Smart Picks                 |
| 🐾 🕶 Search 7digital         |
| 7digital                    |
| <b>Q</b> , Philips Songbird |
| Manage Search Engines       |

→ Jūs ieejat tiešsaistes avota mājaslapā.

- 2. Meklējiet savu mediju failu.
  - Ja nepieciešams, lietojiet meklēšanas lauku, lai ievadītu atslēgas vārdu.

# Atskaņojamo sarakstu veidošana programmā "Philips Songbird"

Lietojot atskaņojamo sarakstu, jūs varat organizēt un sinhronizēt savas dziesmas tā, kā jums nepieciešams.

#### Atskaņojamo sarakstu veidošana

Izvēlieties dziesmas, ko vēlaties atskaņot. Pievienojiet dziesmas atskaņojamajam sarakstam.

| Title      |                         | ^ Album                  |  |  |  |  |
|------------|-------------------------|--------------------------|--|--|--|--|
| Girlf      | riend                   | The b                    |  |  |  |  |
| I C<br>I K | Play                    | Every<br>Muso            |  |  |  |  |
| Lo         | View Metadata           | Every                    |  |  |  |  |
| Mu         | Show File               | Duos                     |  |  |  |  |
| 04         | Get Artwork             | World                    |  |  |  |  |
| Or         | Add to Playlist >       | LikeMusic - Fl           |  |  |  |  |
| Pr.<br>Re  | Remove                  | LikeMusic - R            |  |  |  |  |
| Sn         | Queue Next              | Playlist 1<br>Playlist 2 |  |  |  |  |
| Sy         | Queue Last              |                          |  |  |  |  |
| un         | Run LikeMusic with      | New Playlist             |  |  |  |  |
| Playli     | sts                     | +                        |  |  |  |  |
| - 25-      | LikeMusic               |                          |  |  |  |  |
|            | Highest Rated           |                          |  |  |  |  |
|            | Recently Added          |                          |  |  |  |  |
|            | Recently Played         |                          |  |  |  |  |
| •          | Video Playlist          |                          |  |  |  |  |
|            | LikeMusic - Fly Away    |                          |  |  |  |  |
|            | LikeMusic - Reach For M | e - remix                |  |  |  |  |
|            | Playlist 1              |                          |  |  |  |  |
|            | Playlist 2              | Play                     |  |  |  |  |
| En.        |                         | Delete                   |  |  |  |  |
|            |                         | Rename                   |  |  |  |  |
|            |                         | Queue Next               |  |  |  |  |
|            | /                       | Queue Last               |  |  |  |  |

- 1. Izvēlnē "Library" > "Music" izvēlieties dziesmas.
  - Lai izvēlētos vairākas dziesmas, klikšķinot uz dziesmām, piespiediet un paturiet nospiestu "Ctrl" taustiņu.
- 2. Lai pievienotu dziesmas atskaņojamajam sarakstam:
  - Uzklikšķiniet uz dziesmām ar peles labo taustiņu un izvēlieties opciju "Add to Playlist" (Pievienot atskaņojamajam sarakstam).
  - Izvēlieties atskaņojamo sarakstu.
    - → Dziesmas tiek pievienotas atskaņojamajam sarakstam.
  - Lai izveidotu atskaņojamo sarakstu, izvēlieties "New Playlist" (Jauns atskaņojamais saraksts).
    - Jauns atskaņojamais saraksts dziesmām ir izveidots.
    - Izvēlnē "Playlists" nosauciet atskaņojamo sarakstu tā, kā jums nepieciešams.

#### Alternatīva:

Izveidojiet atskaņojamo sarakstu. Pievienojiet atskaņojamajam sarakstam izvēlētās dziesmas.

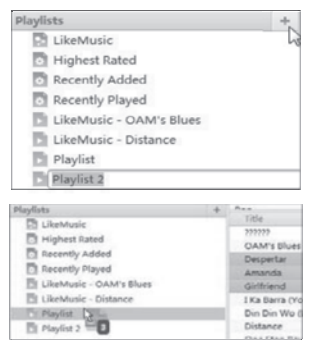

- 1. Izvēlnē "Playlists" uzklikšķiniet uz +, lai izveidotu atskaņojamo sarakstu.
  - → Jauns atskaņojamais saraksts ir izveidots.
- Nosauciet jauno atskaņojamo sarakstu, kā vēlaties.
- Ar "pārnešanas" metodi ("Drag and drop") pārnesiet mediju failus uz atskaņojamo sarakstu.

### 🔆 Padoms

 Lai "pārnestu" vairākus failus vienlaicīgi, klikšķinot uz izvēlētajiem failiem, piespiediet un paturiet nospiestu taustiņu "Ctrl".

#### "LikeMusic" (Līdzīgās mūzikas) atskaņojamo sarakstu veidošana

Pamatojoties uz "**LikeMusic**" veikto analīzi, atskaņojamo sarakstu var veidot no "dīgļa" dziesmas.

"LikeMusic" analizē dziesmas jūsu bibliotēkā un, pamatojoties uz noteiktām mūzikas pazīmēm, konstatē sakarības starp tām. "LikeMusic" izveido atskaņojamos sarakstus, kuros iekļautās dziesmas lieliski saskan un izkļausās kopā.

Kad importējat dziesmas savas mūzikas programmas "**Philips Songbird**" bibliotēkā, "**LikeMusic**" sāk to analīzi. Pie dziesmas, kura izanalizēta, iedegas "**LikeMusic**" ikona. Pie dziesmām, kuras netiek izanalizētas, ikona paliek nemainīgi pelēka.

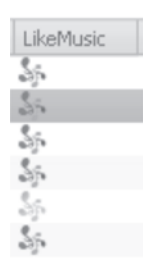

#### "Dīgļa" dziesmas izvēle

Pārliecinieties, ka 'dīgļa' dziesmas "**LikeMusic**" analīze ir pabeigta.

 Izvēlnē Library > Music uzklikšķiniet dubultklikšķi uz dziesmas zilās "LikeMusic" ikonas.

#### Alternatīva:

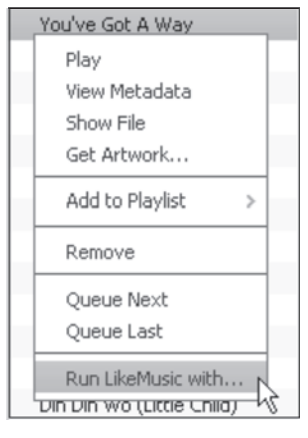

- Izvēlnē "Library" > "Music" ar peles labo taustiņu uzklikšķiniet uz dziesmas un izvēlieties opciju "Run LikeMusic with".
- "LikeMusic" atskaņojamais saraksts tiek parādīts "LikeMusic" lapā.

#### Izvēlieties maksimālo dziesmu skaitu sarakstā

| Sp.1    | LikeMusic         | Reference:       | Jamie | Melmum number of tracks: | 20 • |
|---------|-------------------|------------------|-------|--------------------------|------|
| #       | Title             |                  |       |                          | × 20 |
| 1       | Reach Fo          | r Me - remix     |       |                          | 100  |
| 2       | Fly Away          |                  |       |                          | 200  |
| 3       | OAM's B           | Jes              |       |                          |      |
|         |                   |                  |       |                          |      |
| Playlis | sts               |                  | +     |                          | 1    |
| 35      | LikeMusic         |                  |       |                          |      |
| 0       | Highest Rated     |                  |       |                          |      |
| 0       | Recently Added    |                  |       |                          |      |
| 0       | Recently Played   |                  |       |                          |      |
| 0       | Video Playlist    |                  |       |                          |      |
|         | LikeMusic - Fly A | way              |       |                          |      |
|         | LikeMusic - Read  | h For Me - remix | - 6   |                          |      |
|         |                   |                  | - 8   | Save as playlist         |      |
|         |                   |                  |       |                          |      |
|         |                   |                  |       |                          |      |

• Izvēlieties numuru sarakstā.

#### Saglabājiet "LikeMusic" atskaņojamo sarakstu

- Uzklikšķiniet uz opcijas "Save as playlist" "LikeMusic" lapā.
  - "LikeMusic" atskaņojamais saraksts ir saglabāts sadaļā "Playlists" (Atskaņojamie saraksti).

#### Atskaņojamās rindas kā atskaņojamā saraksta saglabāšana

#### Atskaņojamās rindas izveidošana

 "Pārnesiet" ("Drag and drop") dziesmas vai atskaņojamos sarakstus uz "Play Queue" logu.

| Play Queue    |                 |  |  |  |  |  |
|---------------|-----------------|--|--|--|--|--|
| #             | Title           |  |  |  |  |  |
| 1             | Amanda          |  |  |  |  |  |
| 2             | Girlfriend      |  |  |  |  |  |
| 3             | One Step Beyond |  |  |  |  |  |
| 4             | Muita Bobeira   |  |  |  |  |  |
| 5             | Love Comes      |  |  |  |  |  |
|               |                 |  |  |  |  |  |
| Save. Clear + |                 |  |  |  |  |  |
| Save Clear    |                 |  |  |  |  |  |

#### Atskaņojamās rindas kā atskaņojamā saraksta saglabāšana

- 1. Uzklikšķiniet uz "Save".
  - Atskaņojamā rinda ir saglabāta kā atskaņojamais saraksts sadaļā "Playlists" (Atskaņojamie saraksti).
- 2. Sadaļā "Playlists" nosauciet atskaņojamo sarakstu, kā jums nepieciešams.

#### Dziesmu pievienošana atskaņojamās rindas sākumā vai beigās

- Lai pievienotu dziesmas atskaņojamās rindas sākumā, ar peles labo taustiņu uzklikšķiniet uz opcijām un izvēlieties "Queue Next";
- Lai pievienotu dziesmas atskaņojamās rindas beigās, ar peles labo taustiņu uzklikšķiniet uz opcijām un izvēlieties "Queue Last".

| Title                             |                                                   |
|-----------------------------------|---------------------------------------------------|
| Despe                             | ertar                                             |
| Am<br>Girl<br>I Ka<br>Din<br>Disl | Play<br>View Metadata<br>Show File<br>Get Artwork |
| On                                | Add to Playlist >                                 |
| Mui<br>Syr                        | Remove                                            |
| ΙG                                | Queue Next                                        |
| Lov                               | Queue Last パ                                      |
| You<br>unk                        | Run LikeMusic with                                |

#### Atskaņojamā saraksta atskaņošana

- Lai atskaņotu visu atskaņojamo sarakstu, uzklikšķiniet ar peles labo taustiņu uz atskaņojamā saraksta un izvēlieties "Play" (Atskaņot).
  - Lai sāktu atskaņošanu no dziesmas, uzklikšķiniet dubultklikšķi uz attiecīgās dziesmas.
- 2. Lai izvēlētos atskaņošanas opcijas, uzklikšķiniet uz taustiņiem atskaņotāja logā.

### Mediju failu organizēšana programmā "Philips Songbird"

#### Metadatu rediģēšana

Rediģējot failu informāciju (metadatus vai ID3 tagus), jūs varat automātiski kārtot failus pēc dziesmu nosaukumiem, izpildītāja, albuma un citas informācijas.

Pēc mediju failu sinhronizēšanas atskaņotājā jūs mediju bibliotēku varat pārskatīt pēc metadatiem.

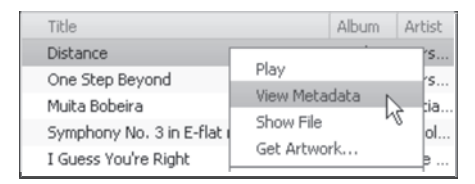

- 1. Izvēlnē "Library" > "Music" izvēlieties mediju failu.
- 2. Ar peles labo taustiņu uzklikšķiniet uz faila, lai izvēlētos opciju "View Metadata".
  - Metadatu tabula parādās, lai jūs varētu rediģēt informāciju.

### Albuma noformējuma iegūšana

Albuma noformējums dažreiz ir pieejams mūzikas lejupielādēm. Ar programmu **"Philips Songbird"** jūs varat dziesmām ievietot noformējumu.

Pēc dziesmu sinhronizēšanas ar dažiem atskaņotājiem, Jūs mediju bibliotēku varat pārskatīt pēc noformējuma.

| Music - Philips Songbird | Eile | <u>E</u> dit | Controls | ⊻iew | Tools Add-ons  | Help |
|--------------------------|------|--------------|----------|------|----------------|------|
|                          |      |              |          |      | Get Artwork    | N    |
| ₩ ► ₩                    | -    | _0           | ۹۵       | 2    | Export Library | Sha  |
| Title                    |      | 1            |          |      |                |      |
| Distance                 |      |              |          |      |                |      |
| One Step Beyond          |      | _            |          |      |                |      |
| Play                     |      |              |          |      |                |      |
| View Metadata            |      | ij           |          |      |                |      |
| Show File                |      |              |          |      |                |      |
| Get Artwork              | N .  |              |          |      |                |      |
| Add to Playlist          | hà j | >            |          |      |                |      |

- Programmā "Philips Songbird", izvēlieties Tools > Get Artwork.
  - ➡ Noformējums tiek piešķirts visiem virsrakstiem bibliotēkā.
- Ar peles labo taustiņu uzklikšķiniet uz izvēlētajiem virsrakstiem un izvēlieties Get Artwork.
  - ➡ Noformējums tiek piešķirts visiem izvēlētajiem virsrakstiem.

#### Mediju failu dzēšana no bibliotēkas

| Amanda     |                   |
|------------|-------------------|
| Girlfriend | Play              |
| I Ka Barra | View Metadata     |
| Din Din We | Show File         |
| Distance   | Get Artwork       |
| One Step   | Add to Playlist > |
| Muita Bob  |                   |
| Symphony   | Remove            |
| T          |                   |

- 1. Ar peles labo taustiņu uzklikšķiniet uz mediju faila. Izvēlieties opciju "**Remove**".
- 2. Apstipriniet savu izvēli.
  - → Izvēlētais fails ir izslēgts no bibliotēkas un no visiem atskaņojamajiem sarakstiem (Pēc noklusējuma fails ir tikai "izslēgts", bet ne "dzēsts". Fails joprojām ir saglabāts tā oriģinālajā atrašanās vietā datorā vai datoru sakaru tīklā.)

### 🔆 Padoms

- Lai izvēlētos vairākus failus, uzklikšķinot uz tiem, piespiediet un paturiet nospiestu taustiņu Ctrl.
- Lai izvēlētos vairākus secīgus failus, uzklikšķinot uz pirmā un pēdējā izvēlētā faila, piespiediet un paturiet nospiestu taustiņu Shift.

# Atskaņotāja sinhronizēšana ar programmu "Philips Songbird"

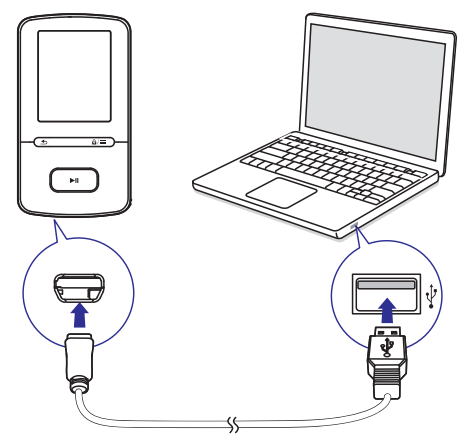

- 1. Datorā startējiet programmu "Philips Songbird".
- 2. Pieslēdziet atskaņotāju pie datora, lietojot USB vadu.
  - ➡ Programmā "Philips Songbird" atskaņotājs parādās, kad dators to atpazīst.

| Library                            |   |
|------------------------------------|---|
| 🞵 Music                            |   |
|                                    |   |
|                                    |   |
|                                    |   |
| Devices                            |   |
| <ul> <li>Philips GoGear</li> </ul> | Θ |
| 🎵 Music                            |   |
|                                    |   |

#### Automātiskās vai manuālās sinhronizēšanas izvēle

Pirmo reizi pieslēdzot atskaņotāju programmai "Philips Songbird", izvēlieties automātisko sinhronizēšanu, kā tas tiek prasīts. Atskaņotājs automātiski tiek sinhronizēts ar programmu "Philips Songbird".

Ja jūs neizvēlaties automātisko sinhronizēšanu, jūs pārslēdzaties uz manuālo sinhronizēšanu.

#### Lai izvēlētos automātisko vai manuālo sinhronizēšanu:

| Library                                           |              |
|---------------------------------------------------|--------------|
| Devices                                           |              |
| <ul> <li>Philips GoGear</li> <li>Music</li> </ul> | Θ            |
| Audio Syncing: Manual Auto                        | Sync         |
| Audio Syncing: Manual Auto                        | Cancel Apply |

- Izvēlieties atskaņotāju sadaļā "Devices".
   → Parādās ekrāns.
- Ekrānā izvēlieties "Manual" (manuālā sinhronizēšana) vai "Auto" (Automātiskā sinhronizēšana).
- Lai apstiprinātu opciju, uzklikšķiniet uz "Apply" (Apstiprināt).

#### Automātiskā sinhronizēšana

- Ja esat izvēlējušies automātisko sinhronizēšanu, tā sākas uzreiz, tiklīdz jūs pieslēdzat atskaņotāju pie datora;
- Alternatīva: izvēlieties atskaņotāju sadaļā "Devices" un uzklikšķiniet uz "Sync".

# Lai izvēlētos automātiskās sinhronizēšanas iestatījumus:

| Library                                      |            |       |  |
|----------------------------------------------|------------|-------|--|
| 🞵 Music                                      |            |       |  |
|                                              |            |       |  |
|                                              |            |       |  |
| Devices                                      |            |       |  |
| Devices                                      |            |       |  |
| 🔻 🌅 Philips GoGear                           |            | 0     |  |
| 🎵 Music                                      |            |       |  |
| Music Photo                                  | s Settings | Tools |  |
| Auto Sync Music                              |            |       |  |
| () Sync all music and playlists              |            |       |  |
| <ul> <li>Sync selected playlists:</li> </ul> |            |       |  |
| Title                                        |            |       |  |
| Highest Rated                                |            |       |  |
| Recently Added                               |            |       |  |
| Recently Played                              |            |       |  |

- 1. Izvēlieties atskaņotāju sadaļā "Devices".
- Ekrānā uzklikšķiniet uz "Music" (Mūzikas) cilnes.
- 3. Uzklikšķiniet, lai izvēlētos opciju.

#### Manuālā sinhronizēšana

# Lai manuāli pārraidītu izvēlētos atskaņojamos sarakstus:

- 1. Izvēlieties atskaņojamos sarakstus.
- "Pārnesiet" ("Drag and drop") atskaņojamos sarakstus uz VIBE atskaņotāju.

#### Lai manuāli pārraidītu izvēlētos mediju failus:

| J Music      |                 | 6 | Welci | me to S | implicity     |
|--------------|-----------------|---|-------|---------|---------------|
| Title        |                 |   | 7     | Time    | Artist        |
| OAM's Blu    | Play            |   |       | 4:27    | Aaron Gold    |
| Despertar    | View Metadata   |   |       | 5:07    | Aisha Duo     |
| Amanda       | Show File       |   |       | 4:06    | Aisha Duo     |
| Girlfriend   | Get Artwork     |   |       | 3:36    | Avril Lavigr  |
| I Ka Barra ( |                 |   | 1     | 5:00    | Habib Koit    |
| Din Din We   | Add to Playlist | 2 |       | 4:45    | Habib Koit    |
| Distance     | Add to Device   | > | Ph    |         | iear (7.4 GB) |
| One Step B   | 0               | - | -6    | 0.00    | NOISH NOIC    |
| Muita Bob    | Remove          |   |       | 2:52    | Luciana So    |
| Symphony     | Upload to       | > | p     | 5:56    | Nicolaus Es   |
| L Guarr Vor  |                 |   |       | 2-22    | The Porier    |

- Satura logā ar peles labo taustiņu uzklikšķiniet uz izvēlētā mediju faila;
- 2. Izvēlieties opciju Add to Device > VIBE.
  - Lzvēlētie faili tiek pārraidīti uz VIBE atskaņotāju.

### 🔆 Padoms

 Lai izvēlētos vairākus failus vienlaicīgi, klikšķinot uz izvēlētajiem failiem, piespiediet un paturiet nospiestu taustiņu "Ctrl".

## 13. Programmatūras atjaunināšana, lietojot programmu "Philips Songbird"

VIBE atskaņotāju pārvalda iekšējā programma – programmaparatūra. Jauna tās versija var tikt izdota pēc tam, kad esat iegādājušies VIBE atskaņotāju.

Lietojot programmu "**Philips Songbird**" jūs varat pārbaudīt un instalēt pieejamos programmatūras atjauninājumus **VIBE** atskaņotājam, kas pieejami internetā.

### ⊁ Padoms

• Atjauninot programmatūru, jūsu mūzikas faili netiks bojāti.

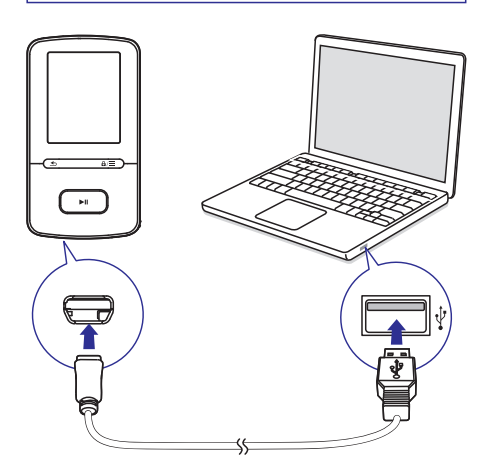

- 1. Pārliecinieties, ka dators ir pievienots pie interneta.
- 2. Pieslēdziet VIBE atskaņotāju pie sava datora, lietojot USB vadu.
- 3. Datorā startējiet "Philips Songbird".
  - Ja nepieciešams, uzklikšķiniet uz "Start"> "Programs" > "Philips" > "Philips Songbird".

- Atskaņotāja logā uzklikšķiniet uz VIBE, tad izvēlieties "Tools" > uznirstošajā logā izvēlieties "Check for updated firmware".
  - "Philips Songbird" programma pārbauda atjauninājumus un instalē jaunu programmatūru no interneta, ja pieejama.

| Library                                                                                                    |    |
|----------------------------------------------------------------------------------------------------|----|
| Music                                                                                                    |    |
| Videos Videos                                                                                                    |    |
| 📩 Downloads                                                                                                    |    |
| Devices                                                                                                    |    |
| 🔹 🌉 Philips GoGear 🛛 🕒                                                                                                    |    |
| 🎵 Music                                                                                                    |    |
|                                                                                                    |    |
| Music Settings Tools                                                                                                    |    |
| Product Registration Want to ensure proof of purchase, additional product membership benefits, or receive safety notifications? Resister conduct                                         |    |
| register product                                                                                                    | J. |
| Update Firmware                                                                                                    |    |
| Current firmware version: 1.17                                                                                                    |    |
| Your device is controlled by an internal program called the firmware. Newer versions of<br>the firmware may have been released since you last connected your device to your<br>computer. | of |
| Check for updated firmware                                                                                                    |    |

- 5. Sekojiet līdzi ekrānā redzamajām instrukcijām un izpildiet tās.
  - Programmatūras atjauninājuma lejupielādēšana un uzstādīšana sākas automātiski.
  - VIBE atskaņotājs izslēdzas un ieslēdzas pēc programmatūras atjaunināšanas un atkal ir gatavs lietošanai.

#### Piezīme

 Pagaidiet, līdz atjaunināšana ir pabeigta, tad atvienojiet VIBE atskaņotāju no datora.

## 14. Atskaņotāja labošana, lietojot programmu "Philips Songbird"

Ja **VIBE** atskaņotājs darbībā ir traucējumi un ekrāns sastingst, jūs varat to atiestatīt, nezaudējot datus.

#### Lai atiestatītu VIBE atskaņotāju:

 levietojiet lodīšu pildspalvas galu vai citu smailu priekšmetu atiestatīšanas atverē uz VIBE atskaņotāja pamatnes. Paturiet to, līdz atskaņotājs izslēdzas.

# Ja jums neizdodas atiestatīt atskaņotāju, labojiet to, lietojot programmu "Philips Songbird":

| Tools Add-ons Help                                  |                |  |
|-----------------------------------------------------|----------------|--|
| <u>G</u> et Artwork                                 | Ctrl+Shift+G   |  |
| Export Library Changes                              |                |  |
| File Downloads                                      | Ctrl+Shift+J   |  |
| Repair my Philips Device                            |                |  |
| Error <u>C</u> onsole                               |                |  |
| Error <u>C</u> onsole                               |                |  |
| Error <u>C</u> onsole<br>Clear <u>P</u> rivate Data | Ctrl+Shift+Del |  |

- 1. Datorā startējiet programmu "Philips Songbird".
- 2. "Philips Songbird" programmā:
  - Izvēlieties "Tools" > "Repair my Philips Device" (Labot manu Philips ierīci).
  - Uznirstošajā sarakstā izvēlieties VIBE.
- 3. Pievienojiet atskaņotāju pie datora.
  - Sekojiet līdzi ekrānā redzamajām instrukcijām, kā pievienot atskaņotāju datoram, un izpildiet tās.
- 4. Izpildiet ekrānā redzamās instrukcijas, lai pabeigtu labošanu.

### 🔆 Padoms

 Pēc atskaņotāja labošanas CD-ROM nodalījums un "Philips Songbird" instalētājfails ir izdzēsts no atskaņotāja . Atskaņotājā ir pieejams vairāk vietas.

#### Elektriskā padeve

- Elektriskā padeve: iekšējā pārlādējamā Li-ion polimēru iebūvētā baterija 290 mAh
- Atskaņošanas laiks<sup>1</sup>
   Mūzika (.mp3) atskaņošanas laiks: līdz 20 stundām (iezīme 'FullSound' izslēgta)
   līdz 12 stundām (iezīme 'FullSound' ieslēgta)
   Video (.mp4): līdz 4 stundām
   Radio atskaņošanas laiks: līdz 10 stundām

#### Programmatūra

- "Philips Songbird": programmatūras atjaunināšanai un mūzikas pārraidei<sup>3</sup>.
- "Philips Media Converter: video pārveidošanai un pārraidīšanai<sup>3</sup>

#### Savienojamība

- Austiņas 3.5 mm
- USB 2.0 liels ātrums

#### Skaņa

- Kanālu nošķirtība: > 45 dB
- Frekvenču veiktspēja: 80-18000 Hz
- Izejas jauda: 2 x 2.4 mW
- Signāla-trokšņa attiecība: >84 dB

#### Audio atskaņošana

Atbalstītie formāti:

- MP3: Bitu ātrums: 8-320 kbps un VBR Iztveršanas ātrums: 8, 11.025, 16, 22.050, 32, 44.1, 48 kHz
- WMA Bitu ātrums: 10-320 kpbs CBR, 32-192 kbps VBR Iztveršanas ātrums: 8, 11.025, 16, 22.050, 32, 44.1, 48 kHz
- FLAC Bitu ātrums: Līdz 1.1 Mbps Iztveršanas ātrums: 48kHz
- APE Bitu ātrums: Līdz 1.3Mbps Iztveršanas ātrums: 48 Khz

#### Video atskaņošana

Atbalstītie formāti:

SMV

#### Attēlu parādīšana

Atbalstītie formāti:

- JPEG
- BMP

#### Saglabāšanas medijs

lebūvētās atmiņas ietilpība2

- SA4VBE04 4GB NAND Flash
- SA4VBE 08 8GB NAND Flash
- SA4VBE 16 16GB NAND Flash

#### Mediju pārraide<sup>3</sup>

- "Songbird" (mūzikas sinhronizēšana)
- Media Converter (video pārraide)
- "Windows Explorer" ("pārnest") ("Drag and drop")

#### Ekrāns

Krāsains LCD 128 x 160 pikseļi

#### Piezīme

- <sup>1</sup>Pārlādējamām baterijām ir ierobežots lādēšanas ciklu skaits, un tās galu galā var būt jānomaina. Baterijas kalpošanas laiks un pārlādēšanas ciklu skaits mainās atkarībā no lietošanas un iestatījumiem.
- <sup>2</sup>1GB = 1 biljons baitu; pieejamā saglabāšanas ietilpība būs mazāka. Pilna atmiņas ietilpība var nebūt pieejama, jo daļa atmiņas tiek rezervēta atskaņotājam. Saglabāšanas ietilpība balstīta uz aprēķinu: 4 minūtes vienai dziesmai un 128 kbps MP3 kodēšana.
- <sup>3</sup>Pārraides ātrums ir atkarīgs no operētājsistēmas un programmatūras konfigurācijas.

### Datorsistēmas prasības

- Windows® XP (SP3 vai jaunāks), Vista/7
- Pentium III 800MHz procesors vai labāks
- 512 MB RAM
- 500MB vieta cietajā diskā
- Interneta savienojums
- Windows® Internet Explorer 6.0 vai jaunāks
- CD-ROM diskdzinis
- USB ports

Specifikācijas var tikt mainītas bez brīdinājuma. © 2012 Koninklijke Philips Electronics N.V. Visas tiesības ir aizsargātas.

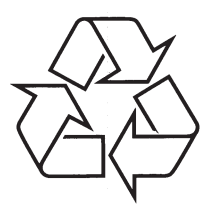

Apmeklējiet Philips Internetā http://www.philips.com